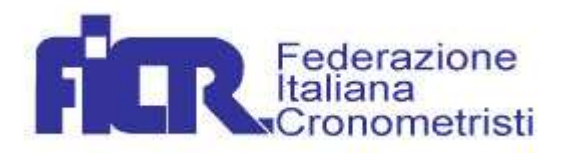

# SCI

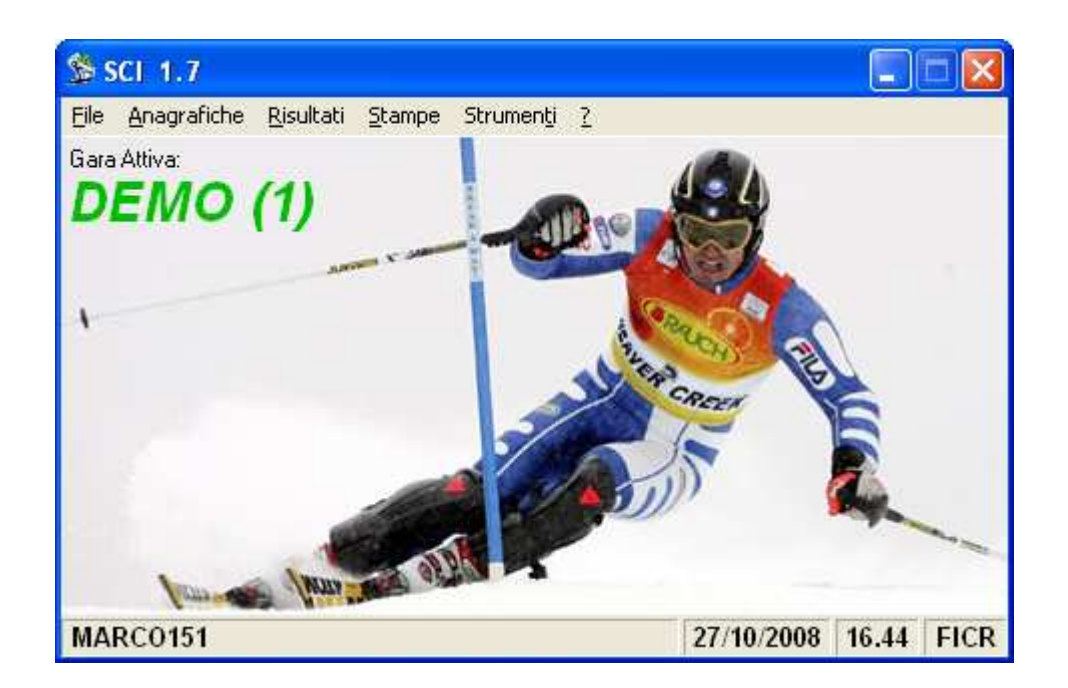

# Introduzione

Il Programma Sci è una procedura per la gestione del cronometraggio delle gare di Sci che gira su sistema operativo Microsoft Windows XP.

Il sistema è stato progettato per l'acquisizione degli Orari di partenza e di arrivo e per la gestione di molteplici punti intermedi. Chiaramente la procedura ha un modulo per interagire o gestire manualmente l'immissione dei tempi.

Il programma è in grado di fornire tutti i risultati conformi alla regolamentazione FISI e FIS. E' prevista la diffusione dei dati e dei risultati in real-time attraverso INTERNET ed INTRANET.

**Internet** Attraverso Internet si possono duplicare i luoghi di visualizzazione a seconda delle necessità della manifestazione stessa. Gli invii al sito sono effettuati in automatico. E' possibile pubblicare sempre via internet, anche le stampe prodotte in formato PDF.

**Intranet** Il sistema prevede la possibilità di aggiornare, via rete o modem telefonico, un server remoto a disposizione degli utenti, che può eventualmente gestire localmente una rete anche WIRELESS.

E' comunque prevista la diffusione video locale via cavo, attraverso una pagina Video PAL.

### Sintesi della Procedura

Per operare con la tastiera la procedura segue lo standard di Windows. Il software prevede la connessione di più elaboratori in rete. Uno di essi, che chiameremo **Server** sarà l'elaboratore centrale tutti gli altri sono denominati **Client.** 

La postazione **Server** può operare da sola, ma per una distribuzione del lavoro più razionale è possibile utilizzare altre postazioni **Client** alle quali possono essere affidate operazioni di gestione delle anagrafiche, di consultazione e di stampa, a seconda delle necessità di ogni singola manifestazione. Lanciato il Programma sul computer centrale, come prima opzione si dovrà dichiarare che questa è la postazione **Server** confermandola con **Connetti** 

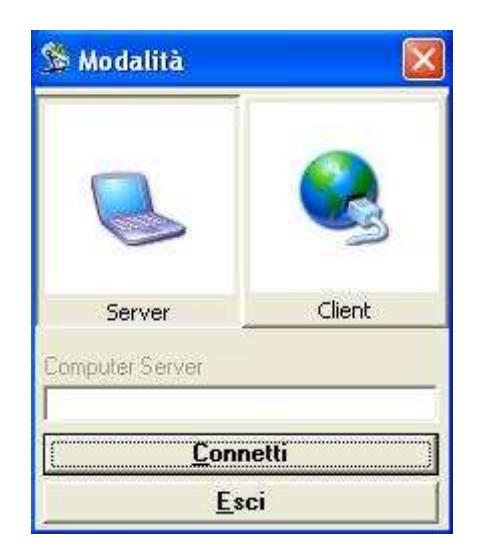

Sul menù principale oltre alle altre informazioni apparirà anche il nome attribuito al Computer in fase di installazione del sistema Operativo ( nel nostro caso come si evince dall'immagine, il nome è MARCO151). Questo nome dovrà essere dichiarato sui computer Client, al momento del lancio

del programma. Tale operazione è necessaria per connettersi al Database residente sul computer MARCO151, che è stato impostato come Server.

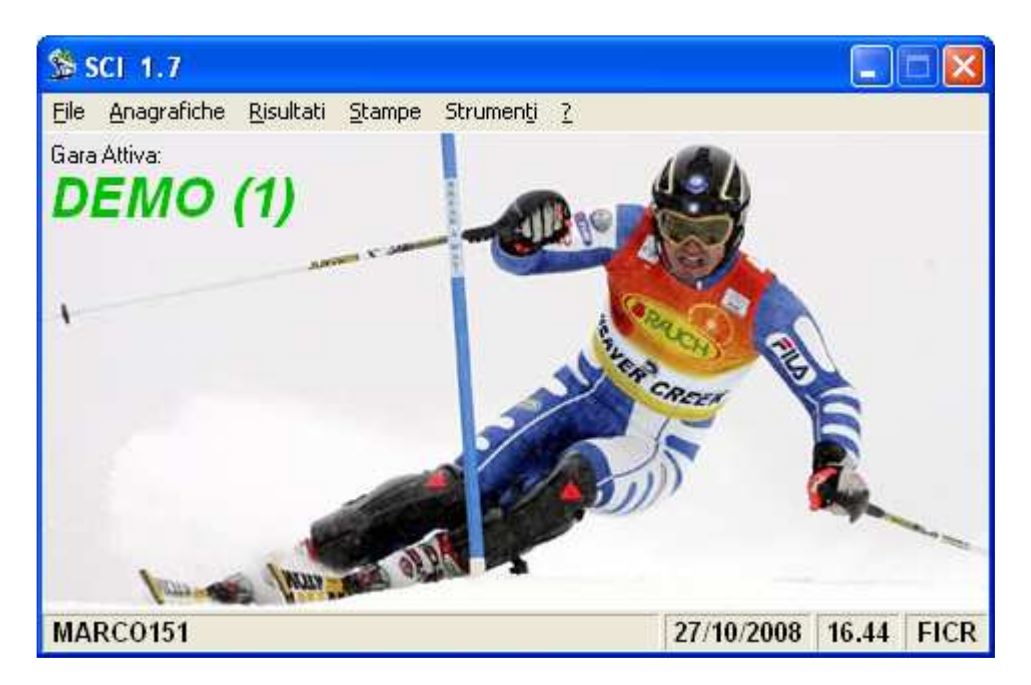

Il Server sarà il PC dedicato alla gestione delle anagrafiche, alle operazioni di stampa, alla visualizzazione via cavo che potrà essere effettuata con il dual-screen del PC stesso e al cronometraggio vero e proprio, come già detto in precedenza questo lavoro può essere diviso su più postazioni Client.

L'eventuale visualizzazione via cavo che potrà essere effettuata con il Dual-Screen del PC indicato come Server. Per avere questa funzione il PC deve avere **l'Uscita S-Video.** Si ricorda che per attivarla, attraverso lo specifico cavo, al computer, deve essere collegato un monitor Pal esterno.

# MENU' ANAGRAFICHE

Il Menù Anagrafiche comprende le tabelle che di seguito andremo ad analizzare:

### Gare

| 🏷 Gare                |                                                                                   |                   |                     |                              |                                    |              |            |                       |
|-----------------------|-----------------------------------------------------------------------------------|-------------------|---------------------|------------------------------|------------------------------------|--------------|------------|-----------------------|
| Categorie <u>C</u> on | correnti Sessioni Giurie Dati Tecnici Tabelle Punti                               |                   |                     |                              |                                    |              |            |                       |
| G. <                  | Descrizione                                                                       | Data              |                     | Disciplina                   |                                    | Manches      | BIBO 🔺     | Modifica/Inser        |
|                       |                                                                                   | 0710010007        | 510                 | a · 11 ·                     | <b>D</b> <sup>1</sup> <b>1 1 1</b> |              |            | Harris                |
| 2                     | Campionato Italiano Cittadini (FIS_DHM)<br>Campionato Italiano Cittadini (SUFEM1) | 27/02/2007        | F.I.S.              | Sci Alpino (<br>Sci Alpino ( | Discesa Liberaj<br>Suner Gi        | 2            | 30         | Nuovo                 |
| 4                     | Trofeo Malga Millerobbe (FISI)                                                    | 18/03/2008        | F.I.S.I.            | Sci Fondo (                  | Individuale)                       | 1            | 30         | Elimina               |
| 6                     | Campionati Trentini Ragazzi Allievi (FISIALP)                                     | 13/03/2007        | F.I.S.I.            | Sci Alpino (                 | Slalom Speciale)                   | 2            | 15         |                       |
| 65                    | FISE 2                                                                            | 13/03/2007        | F.I.S.I.            | Sci Alpino (                 | Slalom Speciale)                   | 2            | 15         | Elimina <u>T</u> utto |
| 66                    | Combinata (FISI)                                                                  | 13/03/2007        | F.I.S.I.            | Sci Alpino (                 | Slalom Speciale)                   | 2            | 15         | Nuova <u>R</u> icerca |
|                       |                                                                                   |                   |                     |                              |                                    |              |            |                       |
|                       |                                                                                   |                   |                     |                              |                                    |              | <u> </u>   | <u>A</u> ttiva Gara   |
| Dati Id.              | Altre Info                                                                        |                   |                     |                              | ÷                                  |              |            | Esci                  |
| G                     |                                                                                   |                   | (a<br>110/00/2001   | 7 -                          | Ingua                              |              |            |                       |
| ju                    | Descrizione                                                                       |                   | Descrizio           | // 프  <br>ne <sup>2</sup>    | Trailano                           |              |            |                       |
|                       | Campionati Trentini Bagazzi Allievi (FISIAI P                                     | 1                 | Trofeo              | Adriano Coza                 | io                                 |              |            |                       |
|                       | Tino Federazione Disciplina                                                       | ,<br>Sne          | cialità             |                              | Tecnica                            |              |            |                       |
|                       |                                                                                   | - SL              | State               | m Speciale                   |                                    |              | -          |                       |
|                       | Exa                                                                               |                   | Lange of the second |                              |                                    |              |            |                       |
|                       | Tabellone                                                                         |                   |                     |                              |                                    |              |            |                       |
|                       | Allenamenti Manches Intermedi Frazi                                               | anisti BIBO       | Part                | entiM2 Bis                   | oluzione                           |              |            |                       |
|                       | 0 - 2 - 2 -                                                                       | - 15              |                     | 3                            | Centesimi                          |              | ~          |                       |
|                       | _ Tabellone                                                                       |                   |                     |                              | - Biathlon (Informazioni           | sui Tiri)    |            |                       |
|                       | Tumi Conc. x.Gr. Discese Tip                                                      | o Classificazione |                     |                              | Serie Pena                         | lità (ss) De | escrizione |                       |
|                       | <b>x</b>                                                                          |                   |                     | *                            |                                    |              |            |                       |
|                       | Coeff. Punt. Coeff. Non Punt. Pagine Moni                                         | tor Storico       | Atleti              | 1                            |                                    |              |            |                       |
|                       | 610 400 1 -                                                                       | ALAR              | M608                | ALARM608 (/                  | Alpino FIS Maschi]                 |              | - 0        |                       |
|                       | ☐ Giurie Simili a EIS ☐ Gestione S                                                | ito Internet      |                     |                              |                                    |              |            |                       |
|                       | Stampe Estese     Gestione S                                                      | ito Intranet      |                     |                              |                                    |              |            |                       |
|                       | Carta Intestata                                                                   | Organizza         | atore               |                              | Località                           |              |            |                       |
|                       | FORM1 Formato Testo (Italiano) *                                                  | Extreme           | e Skiing            |                              | Madonna di                         | Campiglio    |            |                       |
|                       | Elaborazione Dati Rilevame                                                        | n to Tempi        |                     |                              | ,                                  |              |            |                       |
|                       | FICr Sporting Club Krono                                                          |                   |                     |                              |                                    |              |            |                       |
|                       |                                                                                   |                   |                     |                              |                                    |              |            |                       |
| Record                | 4/7                                                                               |                   |                     |                              |                                    |              |            | • •                   |

Questa è la prima operazione da eseguire in quanto con questa opzione si definisce il contenitore che racchiude la gara di Sci da cronometrare.

Nella maschera che si presenta va immesso un codice numerico di identificazione della gara stessa. Inoltre devono essere compilate le altre informazioni con:

Anno e Codice Equipe: Tali dati servono per indirizzare sul sito Internet i dati ed i risultati. Ogni equipe Associativa o Federale avrà un suo indirizzo.

Il Codice dell'Equipe sarà l'identificativo che permetterà alla procedura di codificare il dato in maniera univoca così da essere riconosciuto dal Server anche quando più Equipe Associative o Federali effettuano altre Gare o Manifestazioni in contemporanea

# N.B. Per effettuare eventuali test del Programma utilizzando il Server Web utilizzare il codice Equipe 900.

Subito accanto troveremo la data e la lingua della gara.

**Descrizione e Descrizione 2**: Sono previste due righe di intestazione della manifestazione e che possono essere tolte dalle stampe tramite il menù carta.

Tipo Federazione: Indica la federazione a cui si riferisce la gara

**Tipo Disciplina**: Indica la disciplina della gara. Dato che le varie sottotabelle (ex. Giurie) dipendono anche dal tipo di disciplina che si sta cronometrando, nel caso si effettui il cambio di questo valore bisogna prima procedere alla cancellazione dei dati e successivo reinserimento.

Tipo Specialità: Indica la specialità all'interno della disciplina

**Tecnica**: Indica la tecnica con la quale viene disputata la specialità. Il campo è attivo solamente per determinati tipi di disciplina.

Allenamento, Manches e Intermedi: Indica il numero rispettivo delle manches di allenamento e della manche. Per ognuna di esse è possibile acquisire vari intermedi.

Frazionisti: Indica il numero di atleti nelle gare in cui possono partecipare più atleti per squadra.

**BIBO**: Indica il numero di atleti che devono essere utilizzati per l'inversione nella 2' manche oppure il numero da utilizzare per il sorteggio automatico degli atleti punteggiati nelle gare fisi. Tale valore è un suggeritore della tabella categoria.

**Partenti M2**: Indica il numero di atleti che possono prendere parte alla 2' manche. Se viene lasciato vuoto sono considerati tutti gli atleti classificati nella manche precedente. Tale valore è un suggeritore della tabella categoria.

Risoluzione: Indica la risoluzione con la quale viene cronometrata la gara

I campi **KO** e **Tabellone** servono per attivare le relative modalità di gara, a seguire troveremo i campi dove inserire i dati per la creazione automatica dei turni di Manche, dei riordinamenti e dei partenti per la 2' Manche e infine della risoluzione del cronometraggio.

Le zone dedicate a **Tabellone** e alla disciplina del **Biathlon**, si attivano automaticamente quando vengono selezionate, e da queste zone possono essere inseriti i parametri aggiuntivi a loro relativi.

**Coefficienti Punteggiati e Non**: Indica i coefficienti utilizzati per il calcolo della penalità della gara. Tali valori sono suggeriti automaticamente da una combinazione del tipo federazione, disciplina e specialità, ma possono essere cambiati a mano.

Giurie Simili a FIS: Indica per le gare fisi di utilizzare una giuria analoga a quelle Fis

**Stampe Estese**: Indica per le gare Fis di utilizzare il formato di stampe simile a quello delle gare fisi in cui compare anche la società dell'atleta.

**Pagine Monitor: 0-1** La procedura come già descritto nell'introduzione prevede la visualizzazione via cavo. Questa può essere di una pagina video. In questa fase si dovrà indicare la configurazione che in funzione dell'hardware disponibile si prevede di adottare. Infatti, se nell'apposito campo indicheremo **0** la procedura non produrrà alcun tipo di visualizzazione, se invece si indica **1** si produrrà una pagina utilizzando il Dual Screen del PC indicato come Server.

**Storico Atleti**: In questo campo potremo indicare da quale storico atleti i concorrenti verranno suggeriti nel momento della loro creazione.

Nella riga sottostante troveremo il campo Carta Intestata, nel quale potremmo selezionarne una che poi sarà utilizzata per tutte le stampe della Gara e successivamente troveremo l'Organizzatore, la località e il Direttore di Cronometraggio della Gara.

**Gestione Sito Internet**: Se verrà utilizzata la gestione dei dati su internet si dovrà mettere il Flag su tale Campo

**Gestione Sito Intranet**: Se verrà utilizzata la gestione dei dati su intranet si dovrà mettere il Flag su tale Campo

Intestata la Gara questa deve essere attivata in modo che tutte le tabelle funzionino in base a questa. Questo è possibile tramite il tasto posto in alto a destra del menù **Gare**.

**N.B.** Si consiglia di non tenere troppe Gare nel database di lavoro, in quanto un archivio troppo pesante potrebbe far rallentare alcune funzioni della Procedura. I Database rinominati ed archiviati, potranno essere utilizzati per recuperare dati utili a successive manifestazioni.

| G I                                                                                             | Categoria                                                                             | Descrizione                                                                | BIBO                                                                                                | Partenti M2 Se | l nesso       | Da Anno | Fino Anno                                                                                                    | Com   | Naz | Qual            |       | Madifiandly        |
|-------------------------------------------------------------------------------------------------|---------------------------------------------------------------------------------------|----------------------------------------------------------------------------|----------------------------------------------------------------------------------------------------|----------------|---------------|---------|----------------------------------------------------------------------------------------------------|-------|-----|-----------------|-------|--------------------|
| - CH.                                                                                           | Catogona                                                                              | 5 Ston Lion 6                                                              | 0.00                                                                                                | I GROTHINE CO  |               | Darano  | THIOTHING                                                                                                    | 0.011 | HGE | quar            |       | Wouncarn           |
| 99                                                                                              | B_F                                                                                   | Baby (Femminile)                                                           | 0                                                                                                   |                | F             | 2000    | 2001                                                                                                    |       |     |                 |       | <u>E</u> limina    |
| 99                                                                                              | B_M                                                                                   | Baby (Maschile)                                                            | M (5)                                                                                               |                | M             | 2000    | 2001                                                                                                    |       |     |                 |       | -                  |
| 99                                                                                              | C_F                                                                                   | Cuccioli (Femminile)                                                       | E                                                                                                   |                | F             | 1998    | 1999                                                                                                    |       |     |                 |       | Elimina <u>T</u> u |
| 99                                                                                              | C_M                                                                                   | Cuccioli (Maschile)                                                        | E                                                                                                   |                | M             | 1998    | 1999                                                                                                    |       |     |                 | _     | 1                  |
| 99                                                                                              |                                                                                       | Ragazzi (Femminile)                                                        | <u>E</u>                                                                                            |                | E -           | 1996    | 1997                                                                                                    |       |     |                 | -     | Nuova <u>R</u> ice |
| 99                                                                                              | H_M                                                                                   | Hagazzi (Maschile)                                                         | E                                                                                                   |                | M             | 1996    | 1997                                                                                                    |       | -   |                 | -     |                    |
| 99                                                                                              |                                                                                       | Master & (Maschile)                                                        | E                                                                                                   |                | <u>м</u><br>Ц | 1004    | 1953                                                                                                    |       |     |                 | -     | Esci               |
| 99                                                                                              | MCE                                                                                   | Master C (Femminile)                                                       | Ē                                                                                                   | 1              | F             | 1911    | 1978                                                                                                    |       | -   |                 | -     | 29.<br>            |
| 99                                                                                              | TUF                                                                                   | Tutti (Femminile)                                                          | Ē                                                                                                   |                | Ē             | 1911    | 2001                                                                                                    |       |     |                 | -     |                    |
| 99                                                                                              | TUM                                                                                   | Tutti (Maschile)                                                           | E                                                                                                   |                | M             | 1911    | 2001                                                                                                    |       | -   |                 | -     |                    |
| i Id. —<br>3<br>e Info                                                                          | Prova Alpino                                                                          | 2                                                                          |                                                                                                    |                |               |         | Seco                                                                                                    |       | *   | Categ<br>B_F    | Joria |                    |
| ti Id. —<br>a<br>e Info<br>crizione<br>by (Fer                                                  | Prova Alpino                                                                          | 2                                                                          |                                                                                                    |                |               |         | Sesso<br>F Femmi                                                                                                    |       | ×   | Categ           | oria  |                    |
| i Id. —<br>a<br>Info<br>crizione<br>by (Fer                                                     | Prova Alpino<br>nminile)<br>Fino Anno                                                 | 2<br>Comitato                                                              | Nazionalità                                                                                         |                |               |         | Sesso<br>F Femmi<br>Qualificatore 1                                                                                                    | na    | *   | Categ<br>B_F    | oria  |                    |
| i Id. —<br>a<br>rite Info<br>crizione<br>by (Fer<br>Anno<br>30                                  | Prova Alpino<br>nminile)<br>Fino Anno<br>2001                                         | 2<br>Comitato                                                              | Nazionalità                                                                                         |                |               | - 6     | Sesso<br>F Femmi<br>Qualificatore 1                                                                                                    | ĩä    | *   | Categ           | Joria |                    |
| i Id. —<br>I Info<br>crizione<br>by (Fen<br>Anno<br>10                                          | Prova Alpino<br>mminile)<br>Fino Anno<br>[2001<br>Fino Anno                           | 2<br>Comitato<br>Comitato                                                  | Nazionalità<br>Nazionalità                                                                          |                | 2             | - 10    | Sesso<br>F Femmi<br>Qualificatore 1<br>Qualificatore 2                                                                                 | na    | ×.  | Categ<br>B      | Joria |                    |
| i Id.<br>I<br>I Info<br>crizione<br>by (Fer<br>Anno<br>10                                       | Prova Alpino<br>mminile)<br>Fino Anno<br>[2001<br>Fino Anno                           | 2<br>Comitato                                                              | Nazionalità<br>Nazionalità                                                                          |                | 2             | - D     | Sesso<br>F Femmi<br>Qualificatore 1<br>Qualificatore 2                                                                                 | na    | Y   | Categ<br>B F    |       |                    |
| i Id.<br>I<br>e Info<br>crizione<br>cy (Fer<br>anno<br>10<br>anno                               | Prova Alpino<br>minile)<br>Fino Anno<br>[2001<br>Fino Anno<br>Fino Anno<br>Fino Anno  | 2<br>Comitato<br>Comitato<br>Comitato<br>Comitato                          | Nazionalità<br>Nazionalità<br>Nazionalità<br>Nazionalità                                            |                | 2             |         | Sesso<br>F Femmi<br>Qualificatore 1<br>Qualificatore 2<br>Qualificatore 3                                                              | na    | Y   | Categ<br>B.F    |       |                    |
| i Id.<br>I<br>e Info<br>crizione<br>cry (Fer<br>vnno<br>10<br>vnno                              | Prova Alpino<br>mminile)<br>Fino Anno<br>2001<br>Fino Anno<br>Fino Anno               | 2<br>Comitato                                                              | Nazionalità<br>Nazionalità<br>Nazionalità<br>Nazionalità                                            |                | 2             |         | Sesso<br>F Femmi<br>Qualificatore 1<br>Qualificatore 2<br>Qualificatore 3                                                              | na    | ¥.  | Categ           |       |                    |
| i Id.<br>I<br>I<br>I<br>I<br>I<br>I<br>I<br>I<br>I<br>I<br>I<br>I<br>I<br>I<br>I<br>I<br>I<br>I | Prova Alpino<br>minile)<br>Fino Anno<br>Z2001<br>Fino Anno<br>Fino Anno<br>Fino Anno  | 2<br>Comitato<br>Comitato<br>Comitato<br>Comitato<br>Comitato              | Nazionalità<br>Nazionalità<br>Nazionalità<br>Nazionalità<br>Nazionalità                             |                | 2             |         | Sesso<br>F Femmi<br>Qualificatore 1<br>Qualificatore 2<br>Qualificatore 3<br>Qualificatore 4                                           | na    | *   |                 |       |                    |
| i Id.                                                                                           | Prova Alpino<br>minile)<br>Fino Anno<br>[2001<br>Fino Anno<br>Fino Anno<br>Fino Anno  | 2<br>Comitato<br>Comitato<br>Comitato<br>Comitato<br>Comitato<br>Sortegnin | Nazionalità<br>Nazionalità<br>Nazionalità<br>Nazionalità<br>Nazionalità<br>Tino BIBD                |                | 2             |         | Sesso<br>F Femmi<br>Qualificatore 1<br>Qualificatore 2<br>Qualificatore 3<br>Qualificatore 3<br>Qualificatore 4<br>Costo Pettoral      | 18    | *   | Categ<br>B<br>T |       |                    |
| i Id. —<br>3<br>I I .<br>1<br>1<br>1<br>1<br>1<br>1<br>1<br>1<br>1<br>1<br>1<br>1<br>1          | Prova Alpino<br>mminile)<br>Fino Anno<br>[2001<br>Fino Anno<br>Fino Anno<br>Fino Anno | 2<br>Comitato<br>Comitato<br>Comitato<br>Comitato<br>Comitato<br>Sorteggio | Nazionalità<br>Nazionalità<br>Nazionalità<br>Nazionalità<br>Nazionalità<br>Tipo BIBO<br>O Ordine di | Pettorale      | 2             |         | Sesso<br>F Femmi<br>Qualificatore 1<br>Qualificatore 2<br>Qualificatore 3<br>Qualificatore 4<br>Qualificatore 4<br>Costo Pettoral<br>8 | 18    | *   | Categ<br>B<br>* |       |                    |

# Categorie

All'interno di ogni Gara possono essere caricate molteplici Categorie. Queste possono essere selezionate da un elenco, tramite il tasto Selezione Multipla Categorie, oppure possono essere create manualmente inserendo un codice identificativo e i relativi campi di identificazione della categoria (ad un determinato concorrente vengono assegnate le categorie per cui il l'atleta soddisfa tutti i

parametri inserite possono essere selezionate dall'elenco preconfigurato e modificate a piacere, senza che l'elenco originale subisca modifiche).

Quando si apre la finestra per la selezione delle categorie, per la selezione di queste bisogna utilizzare lo standard windows per la selezione degli elementi nella prima colonna di sinistra.

Il tasto CTRL + Click del mouse permette di selezionare/deselezionare le singole categorie indipendentemente, mentre il tasto SHIFT + Mouse permette la selezione/deselezione in blocco. Nel caso in cui si commettano errori nella selezione, il testo Annulla permette di non modificare le categorie già selezionate nella gara. Si ricorda che per aggiungere una categoria se ce ne fossero alcune presenti bisogna usare lo stesso standard di windows per selezionare i file e pertanto prima di clickare bisogna premere il tasto CTRL.

Utilizzando i caratteri particolari \* e ? è possibile creare categorie che inglobino un numero maggiore di concorrenti.

Si ricorda che le gare ad inseguimento devono essere gestite come 2 gare separate con copia dei risultati al termine della 2' giornata.

I campi Partenti M2 e Tipo Bibo servono per la creazione dell'ordine di partenza di gara in 2 manches, mentre il campo Sorteggio serve per l'assegnazione automatica dei pettorali ed indica il numero di concorrenti che devono essere sorteggiati.

# Concorrenti

| È   | Concorr      | enti (Or        | dinamento     | : Conc  | orrente)           |                               |                        |            |        |           |            |         |            |   |                      |
|-----|--------------|-----------------|---------------|---------|--------------------|-------------------------------|------------------------|------------|--------|-----------|------------|---------|------------|---|----------------------|
| Twb | ortazione    | <u>O</u> rdinan | nento Concori | renti A | ssegnazione Filtro | <u>C</u> ategoria Seleziona ( | ampi <u>S</u> trumenti |            |        |           |            |         |            |   |                      |
| Г   | G.           | [] Id           | Ordine <      | Pett.   | Cognome            | Nome                          | Categoria              | Punti      | Anno   | Sesso G   | r.M. Q.    | Societa | 1          | • | Modifica/Inser       |
|     |              |                 |               |         |                    |                               |                        |            |        | ()<br>    |            |         |            |   |                      |
|     | 9            | 21              | 1             | 1       | MENEGONI           | Martina                       | AF                     | 0.00       | 1993   | F         |            | TN45    | SKI TEAM   |   | Nuovo                |
| -   | 9            | 20              | 2             | 2       | BRUSACORAM         | Sabrina                       | AF                     | 0.00       | 1992   | F         |            | TN97    | CALEPPION  |   |                      |
|     | 9            | 16              | 3             | 3       | FABRIS             | Chiara                        | AF                     | 0,00       | 1993   | F         |            | TN94    | ALTIPIANI  |   | Elimina              |
|     | 9            | 15              | 4             | 4       | DANIELE            | Monica                        | AF                     | 0,00       | 1993   | F         |            | TN30    | PRIMIERO   |   |                      |
|     | 9            | 35              | 5             | 5       | FRIZZERA           | Chiara                        | A_F                    | 0,00       | 1993   | F         |            | TNE2    | SP.CLUB A  |   | Elimina Tutto        |
|     | 9            | 10              | 6             | 6       | SVERZELLATI        | Martina                       | A_F                    | 0,00       | 1993   | F         |            | TNC6    | COMMEZZI   |   |                      |
|     | 9            | 11              | 7             | 7       | SIMION             | Giada                         | A_F                    | 0,00       | 1993   | F         |            | TN43    | SKI SAN M. |   | Nuova Ricerca        |
|     | 9            | 13              | 8             | 8       | DELUCA             | Giulia                        | A_F                    | 0,00       | 1992   | F         |            | TN45    | SKI TEAM I |   | Huova <u>Ticeica</u> |
|     | 9            | 12              | 9             | 9       | BRIDI              | Martina                       | A_F                    | 0,00       | 1993   | F         |            | TNG8    | AGON.TRE   |   | Esoi                 |
|     | 9            | 19              | 10            | 10      | VARESCO            | Sofia                         | A_F                    | 0,00       | 1993   | E         |            | TN45    | SKI TEAM I |   | ESCI                 |
|     | 9            | 17              | 11            | 11      | BALDO              | Sharon                        | A_F                    | 0,00       | 1993   | F         |            | TN09    | AGON. DEL  |   | ·······              |
|     | 9            | 8               | 12            | 12      | CIECH              | Federica                      | A_F                    | 0,00       | 1993   | F         |            | TN94    | ALTIPIANI  |   |                      |
|     | 9            | 29              | 13            | 13      | DEBERTOL           | Veronica                      | A_F                    | 0,00       | 1992   | F         |            | TN45    | SKI TEAM I |   |                      |
|     | 9            | 9               | 14            | 14      | TOBLINI            | Nicole                        | A_F                    | 0,00       | 1992   | F         |            | TNHJ    | SC MONTE   |   |                      |
|     | 9            | 4               | 15            | 15      | BIANCHI            | Ylenia                        | A_F                    | 0,00       | 1992   | F         |            | TNE2    | SP.CLUB A  |   |                      |
|     | 9            | 18              | 16            | 16      | ISEPPI             | Manuela                       | A_F                    | 0,00       | 1992   | F         |            | TN33    | SC BOLBER  |   |                      |
|     | 9            | 28              | 17            | 17      | PARIS              | Angelica                      | A_F                    | 0,00       | 1993   | F         |            | TNE1    | SC ANAUN   |   |                      |
|     | 9            | 27              | 18            | 18      | CUEL               | Daniela                       | A_F                    | 0,00       | 1993   | F         |            | TN94    | ALTIPIANI  |   |                      |
|     | 9            | 26              | 19            | 19      | BORONI             | Nicole                        | A_F                    | 0,00       | 1993   | F         |            | TN17    | SPORT.CAI  |   |                      |
|     | 9            | 25              | 20            | 20      | SCOLA              | Francesca                     | A_F                    | 0,00       | 1993   | F         |            | TNH3    | AG.MARMC   |   |                      |
|     | 9            | 14              | 21            | 21      | SPAGNOLLI          | Alice                         | A_F                    | 0,00       | 1993   | F         |            | TN45    | SKI TEAM I |   |                      |
|     | 9            | 24              | 22            | 22      | COSLOP             | Ylenia                        | A_F                    | 0,00       | 1992   | F         |            | TNE2    | SP.CLUB A  |   |                      |
|     | 9            | 34              | 23            | 23      | BARBERI            | Chiara                        | A_F                    | 0,00       | 1992   | F         |            | TNH4    | ALT.BREN   |   |                      |
|     | 9            | 33              | 24            | 24      | MALFATTI           | Nadia                         | A_F                    | 0,00       | 1992   | F         |            | TNFO    | RUFFRE"-   | - |                      |
| - E | ati Id       |                 |               |         |                    |                               |                        |            |        |           |            |         |            | - |                      |
| G   | ara          |                 |               |         |                    |                               | Co                     | oncorrente |        |           |            |         |            |   |                      |
| F   | 3            | DIGIALD         |               |         |                    |                               | 5                      | 1          |        | MECONU    | Hartina n  | 1       |            | 1 |                      |
| 1   | · 11         | TSPALL          |               |         |                    | 200                           | 14                     |            | THI    | LACOUNT   | maruna - p |         |            |   |                      |
| T-A | dtre Info    |                 |               |         |                    |                               |                        |            |        |           |            |         |            | - |                      |
| A   | tleta (Stori | ico: Non S      | ielezionato)  |         |                    |                               | Pettorale              | e Cogr     | nome   |           | Nor        | ne      |            |   |                      |
| Г   |              |                 |               |         |                    |                               | - D 1                  | ME         | NEGONI |           | Ma         | irtina  |            | - |                      |
|     | UKUN FIC     |                 | Course FICI   |         |                    | Course                        |                        | Carles     |        |           |            |         |            |   |                      |
|     | odice FIS    | - 0             | Lodice Fisi   | - 2     | unno Masco         | Sesso                         |                        | Societa    | -      |           |            |         |            | 2 |                      |
|     |              |                 | 64LCD         |         | 1993 T Anno        | F Femmin                      | a 🔻                    | TN45       | S      | KI TEAM F | ASSA       |         |            | 1 |                      |
| C   | omitato      | Nazionalit      | tà            |         |                    | Gr. Merito Squ                | adra Nazionale         |            | Qualif | icatore   |            |         |            |   |                      |
| F   | ΓN .         |                 |               |         | - 0                |                               |                        |            |        |           |            |         |            | ī |                      |
| Ê   | unti DH      | Punt            | 6.SI F        | unti GS | Punti SG           | Punti TI Pu                   | etiTC Pretil           | N Pur      | NSP    | PuntiSC   |            |         |            |   | Atleti Non           |
| E   | 1.00         | 70              | 00            | 0.00    | 0.00               | 0.00                          | 00 00                  | -          | 10     | 0.00      |            |         |            |   | Punteggiati          |
| 1   | 1,00         | 1/9,            | .00           | 0,00    | 10,00              | lo'oo  o                      | .00 10,00              | 10,0       | 10     | 10,00     |            |         |            |   | Punti 9999,99        |
| H   | ▲ Becc       | ord 1 / 189     | 3             |         |                    |                               |                        |            |        |           |            |         |            |   | <b>F</b>             |
| -   | and a second |                 |               |         |                    |                               |                        |            |        |           |            |         |            |   |                      |

Questa parte della procedura è dedicata alla creazione dell'elenco degli atleti che prenderanno il via alla Gara. Questa lista può essere completamente digitata, caricata atleta per atleta dallo storico inserendovi il codice atleta oppure il nominativo dello stesso oppure inserita da file, che può essere un semplice file di testo, un file .DBF o un file matrix.

La procedura permette la modifica di un atleta caricato dallo storico e tramite la funzione Aggiorna Storico, disponibile dal Menù Strumenti, è possibile andare a scrivere le modifiche anche nello storico.

L'importazione totale o parziale può essere effettuata anche da Altro Database, che risiede nello stesso PC Server oppure nei PC collegati in rete, operazione da effettuare con le opzioni di **Copia** previste nella schermata principale, sotto il **Menù Strumenti** alla voce **Utilità**.

Utilizzando il tasto Nuovo è possibile inserire in sequenza gli atleti.

Il campo Atleta serve a richiamare gli atleti dallo storico dichiarato nella gara. Qui è sufficiente iniziare a scrivere le iniziali del cognome dell'atleta per effettuarne una ricerca parziale oppure mediante ricerca del codice fis/fisi antecedendo il campo dalla lettera c.

A seconda della disciplina e specialità selezionata si attiveranno le corrispondenti colonne dei punti. Si ricorda che gli atleti non punteggiati inseriti a mano e non caricati dall'archivio storico devono avere il valore 9999,99. Un valore di verso considera il concorrente come punteggiato.

Il Pettorale di stampa (pettorale stp) viene impostato di default come il pettorale assegnato automaticamente. Il suo valore può essere cambiato a piacimento e verrà utilizzato solamente nella visualizzazione monitor e nelle stampe. L'acquisizione invece continuerà ad utilizzare il classico pettorale.

Il form dei concorrenti presenta varie opzioni richiamabili dal menù. Analizziamo di seguito i vari funzionamenti.

### Importazione

Questa sezione permette l'importazione dei concorrenti mediante varie modalità.

L'importazione da file matrix importa tutti i concorrente e se necessario anche i risultati.

L'importazione da file dbf permette l'importazione dei concorrenti da un file in formato dbf

Con i precedenti tipi di importazione è sufficiente solamente selezionare il percorso nel computer che contiene il file di interesse e l'import avviene in automatico.

L'importazione mediante file di testo permette di importare l'elenco dei concorrenti da un file strutturato in un certo modo che può provenire ad esempio da una esportazione di un foglio excel. Sarà necessario adattare il file prima di importarlo aprendolo con l'applicazione che lo ha originato es. excel. In particolare vanno tolte eventuali intestazioni iniziali e finali e salvato come file di **Testo (delimitato da Tabulazione) (\*.txt)** 

| 🖻 Importa     | zione Dati       |        |         |      |     |         |                     |           |          |       |                        |             | X                          |
|---------------|------------------|--------|---------|------|-----|---------|---------------------|-----------|----------|-------|------------------------|-------------|----------------------------|
|               | <                | Pos    | Default | Min  | Mai | Da1     | A1                  | Da 2      | A2       | Da 3  | A 3                    |             |                            |
|               |                  |        |         |      |     |         |                     |           |          |       |                        |             | Modifica/Inser             |
| Co An         | no               | 0      |         |      |     |         |                     |           |          |       |                        |             | Elimina                    |
| CoAtle        | etaStorico       | 0      |         |      |     |         |                     |           |          |       |                        |             |                            |
| CoCo          | diceFIS          | 0      |         |      |     |         |                     |           |          |       |                        |             | Elimina <u>T</u> utto      |
|               | diceFISI         | 0      |         |      |     |         |                     |           |          |       |                        |             |                            |
|               | gnome<br>mitato  | U<br>0 |         |      |     |         |                     |           |          | -     |                        |             | Nuova <u>R</u> icerca      |
|               | ncorrente        | 0      |         |      | -   |         |                     | -         |          | -     |                        |             |                            |
| co Ga         | ra               | O      | 6       | Ē    | Π   |         | +                   |           |          |       |                        |             | Importa                    |
| CoGru         | uppoMerito       | 0      |         |      |     |         |                     |           |          |       |                        | 1           |                            |
| co_Na         | zionalita        | 0      |         |      |     |         |                     |           |          |       |                        |             | Esci                       |
| Co_No         | me               | 0      |         |      |     |         |                     |           |          |       |                        |             |                            |
|               | linamento        | 0      |         |      |     |         |                     | _         |          | _     |                        |             |                            |
|               | ttorale<br>stiDU | U<br>0 |         |      |     |         |                     | _         |          |       |                        |             |                            |
|               | ntiGS            | 0      |         |      | -   |         |                     | -         |          | -     |                        |             |                            |
|               | ntiSG            | Ū Ū    |         | Ē    | Ē   |         |                     |           | <u> </u> |       |                        |             |                            |
| CoPu          | ntiSL            | 0      |         |      |     |         |                     |           |          |       |                        |             |                            |
| co_Pu         | ntiXX            | 0      |         |      |     |         |                     |           |          |       |                        | 1           | []                         |
| co_Qu         | alificatore      | 0      |         |      |     |         |                     |           |          |       |                        | •           | [Pulisci Struttura]        |
| – Altre Info  |                  |        |         |      |     | ⊢ Delin | nitatore I          | Campo-    |          |       |                        |             |                            |
| Posizione     | Default          |        |         |      |     |         | Labulaz             | ione      |          |       |                        |             | Aggiorna<br>III Tabelle di |
| 0             | 2000             |        |         |      |     |         | n abulaz<br>Dunta a | Manala I. |          |       |                        |             | Decodifica                 |
| , Converti da | 1                |        |         |      |     |         | runto e             | virgola   |          |       |                        |             |                            |
| Conventiua    |                  | -      |         |      |     | 0       | /irgola             | _         |          |       |                        |             |                            |
|               |                  |        |         |      |     |         | altro               |           |          |       |                        |             |                            |
| Converti da   | i a              |        |         |      |     | Elimina | ro dol 9            | la di     |          | Deel  | mootor                 | o   2       |                            |
|               |                  |        |         |      |     | testo   | re dai ri<br>eventu | ali       |          | sel   | mpostar<br>ezione n    | e ia<br>iei |                            |
| Converti da   | a                |        |         |      |     | rig     | he non              |           |          | car   | mpi cheo               | :k          |                            |
|               | _                |        |         |      |     | CC      | onformi.            |           |          | mett  | ere il val<br>stault a | ore         |                            |
|               |                  |        |         |      |     |         |                     |           |          | CH CH | erault a -             | 1           |                            |
| Minus         | colo/Maiuscolo   |        | Maius   | colo |     |         |                     |           |          |       |                        |             |                            |
|               |                  |        |         |      |     |         |                     |           |          |       |                        |             |                            |
| K K Reco      | ord 1 / 23       |        |         |      |     |         |                     |           |          |       |                        |             |                            |

Successivamente per importare i conduttori nella procedura sarà necessario porre le seguenti attenzione:

- Nella colonna Campo sono indicate le descrizioni dei campi che si possono importare.
- Nella Colonna **Pos** va dichiarata la posizione sequenziale che ha quel determinato campo nel file da importare.

Opzioni secondarie di Importazione

L'opzione importazione assegnerà in automatico i concorrenti alla gara prescelta in quanto per default nella tabella verranno inseriti in automatico tali dati che possono essere sostituiti dall'operatore.

La colonna Default potrebbe essere utilizzata per forzare una dizione non prevista nel File di Importazione.

Le Colonne **Min** (Minuscolo/Maiuscolo) **Mai** (Tutto Maiuscolo) possono essere utilizzate per variare lo stato Maiuscolo-Minuscolo presente nel File di importazione

Le Colonne successive danno la possibilità di variare un campo del File di Importazione fornitici dall'organizzatore da un valore ad un altro (Es. Classe 1 trasformata in Classe 1150)

#### **Ordinamento Concorrenti**

Questa sezione permette di ordinare l'elenco dei concorrenti secondo determinati criteri in modo che poi possano essere assegnati i pettorali.

Nel caso di gare ad inseguimento, l'ordinamento in base alla classifica della manche 1 non assegna un progressivo di ordine ai concorrenti non classificati che devono essere cancellati per il corretto funzionamento della 2' giornata.

#### **Assegnazione Pettorali**

Questa sezione permette di assegnare i pettorali ai concorrenti mediante due possibili modalità:

#### - Con Ordinamento

| 🗯 Assegna | zione Pettorale  |                 |
|-----------|------------------|-----------------|
| Dal<br>1  | AI<br>9          | Pettorale       |
|           | <u>C</u> onferma | <u>A</u> nnulla |

In questa modalità si può decidere se assegnare i pettorali oppure il gruppo di merito del concorrente. Per il suo utilizzo è necessario selezionare nel form dei concorrenti gli atleti a cui devono essere assegnati i pettorali mediante evidenziazione stile windows nella colonna alla sinistra del numero di gara e poi selezionare il tipo di ordinamento desiderato. Successivamente bisogna indicare il primo pettorale o il gruppo di merito da utilizzare. Il sistema in automatico suggerisce il primo pettorale disponibile.

L'operazione può essere ripetuta più volte per assegnare i pettorali a tutti i concorrenti.

| S Assegnazione Pettorale            |
|-------------------------------------|
| Modello                             |
| A_F 🗸                               |
| Concorrente                         |
| C Casuale                           |
| O Punti Lista Crescente + Casuale   |
| O Punti Lista Decrescente + Casuale |
| C Gruppo di Merito + Casuale        |
| 🗖 Sorteggia 1° Gruppo               |
| Pettorale                           |
| 1                                   |
| <u>C</u> onferma <u>A</u> nnulla    |

In questa modalità l'assegnazione dei pettorali può essere fatta in modo automatico. E' necessario seleziona il tipo di assegnazione che si vuole utilizzare ed indicare il primo pettorale dal quale partire per l'assegnazione.

La spunta sorteggia 1' gruppo serve ad indicare che il programma in automatico sorteggia un numero di concorrenti come indicato nel campo sorteggio della categoria.

#### Filtro Categoria

Questa funzione serve ad effettuare un filtro sulle categorie delle quali fanno parte i concorrenti in modo da poter effettuare i controlli opportuni oppure assegnare i pettorali. E' sufficiente selezionare le categorie interessate dal filtro per avere a disposizione solamente i concorrenti appartenenti a quella categoria.

#### Selezione Campi

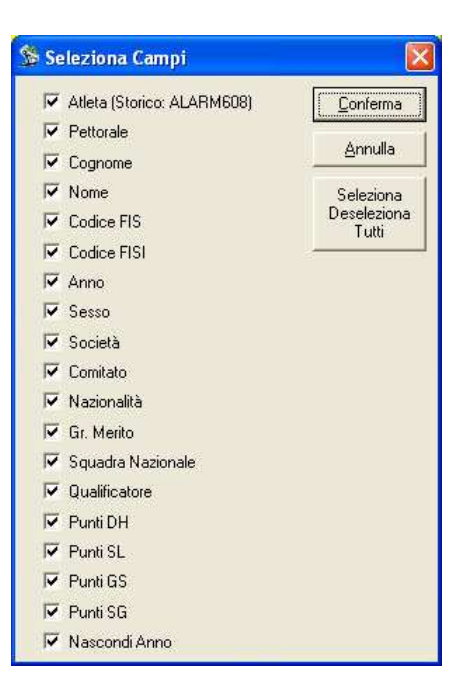

Questa funzione serve per selezionare i campi che devono essere attivi durante l'immissione manuale in modo da renderla più veloce.

#### Strumenti

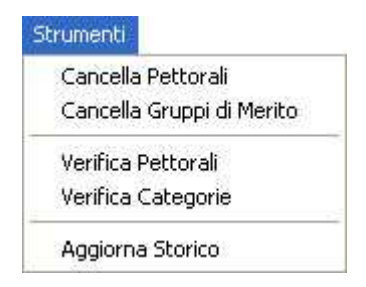

Questo menù contiene varie opzioni.

Le prime due servono a cancellare rispettivamente tutti i pettorali dei concorrenti e tutti i gruppi di merito assegnati. funzione serve ad effettuare un filtro sulle categorie delle quali fanno parte i concorrenti.

La funzione di verifica dei pettorali permette di controllare che non ci siano pettorali duplicati. Nel caso siano presenti dei pettorali duplicati vengono mostrati a video e poi si potrà passare alla loro sistemazione.

L'aggiornamento dello storico serve per riportare nello storico attivo della gara le modifiche apportate agli atleti. Nel caso si volesse creare un nuovo storico solamente con gli atleti della gara attiva e sufficiente intestare un nuovo Tipo Storico e poi dichiararlo nella gara prima di aggiornare lo storico.

### - Verifica Pettorali

| È | Co    | ntrollo P     | ettorali              |             |                                   |            | × |
|---|-------|---------------|-----------------------|-------------|-----------------------------------|------------|---|
| 2 | rume  | enti          |                       |             |                                   |            |   |
| C | lonco | orrenti con F | Pettorali Duplicati d | o Mancanti  |                                   |            |   |
|   |       | ld            | Pett.                 | Nuovo Pett. | Concorrente                       | Categoria  | - |
| ŀ | ▶     | 12<br>21      | 1                     |             | BRIDI Martina<br>MENEGONI Martina | A_F<br>A F |   |
| ŀ |       |               |                       |             |                                   |            | 1 |
|   |       |               |                       |             |                                   |            |   |
|   |       |               |                       |             |                                   |            |   |
|   |       |               |                       |             |                                   |            |   |
|   |       |               |                       |             |                                   |            |   |
|   |       |               |                       |             |                                   |            |   |
|   |       |               |                       |             |                                   |            |   |
|   |       |               |                       |             |                                   |            |   |
|   |       |               |                       |             |                                   |            |   |
|   |       |               |                       |             |                                   |            |   |
|   |       |               |                       |             |                                   |            |   |
|   |       |               |                       |             |                                   |            |   |
|   |       |               |                       |             |                                   |            |   |
|   |       |               |                       |             |                                   |            | - |
|   |       |               |                       |             |                                   | Esci       |   |
|   |       |               |                       |             |                                   |            |   |

La verifica dei pettorali consente di controlla se ci sono pettorali duplicati oppure non assegnati ed in tal caso permette la possibilità di cambiarli inserendoli nella colonna nuovo pettorale. La modifica deve essere confermata con l'apposito tasto.

### - Verifica Categorie

| S Co   | ntrollo C     | ategorie      |                     |           |              |
|--------|---------------|---------------|---------------------|-----------|--------------|
| Strume | enti          |               |                     |           |              |
|        |               |               |                     |           |              |
| Analis | i Categorie   |               |                     |           |              |
| Allie  | vi (Femmi     | nile) (A_F) - | 35                  |           | -            |
| -      |               |               |                     |           |              |
| Conce  | orrenti per C | ategoria      |                     |           |              |
|        | ld            | Pett.         | Concorrente         | Categoria | <b>▲</b>     |
|        | 21            | 1             | MENEGONI Martina    | A_F       |              |
|        | 20            | 2             | BRUSACORAM Sabrina  | A_F       |              |
|        | 16            | 3             | FABRIS Chiara       | A_F       |              |
|        | 15            | 4             | DANIELE Monica      | A_F       |              |
|        | 35            | 5             | FRIZZERA Chiara     | A_F       |              |
|        | 10            | 6             | SVERZELLATI Martina | A_F       |              |
|        | 11            | 7             | SIMION Giada        | A_F       |              |
|        | 13            | 8             | DELUCA Giulia       | A_F       |              |
|        | 12            | 9             | BRIDI Martina       | A_F       |              |
|        | 19            | 10            | VARESCO Sofia       | A_F       |              |
|        | 17            | 11            | BALDO Sharon        | A_F       |              |
|        | 8             | 12            | CIECH Federica      | A_F       |              |
|        | 29            | 13            | DEBERTOL Veronica   | A_F       |              |
|        | 9             | 14            | TOBLINI Nicole      | A_F       |              |
|        | 4             | 15            | BIANCHI Ylenia      | A_F       |              |
|        | 18            | 16            | ISEPPI Manuela      | A_F       |              |
|        | 28            | 17            | PARIS Angelica      | A_F       |              |
|        | 27            | 18            | CUEL Daniela        | A_F       |              |
|        | 26            | 19            | BORONI Nicole       | A_F       |              |
|        | 25            | 20            | SCOLA Francesca     | A_F       |              |
|        | 14            | 21            | SPAGNULLI Alice     | A_F       |              |
|        | 24            | 22            | CUSLOP Ylenia       | A_F       | -            |
|        |               |               |                     |           | <u>E</u> sci |

La verifica delle categorie permette di analizzare i totali dei concorrenti che fanno parte delle varie categorie ed eventualmente di vedere anche i concorrenti che vi appartengono.

### - Aggiorna Storico

Aggiorna storico invece permette di aggiornare lo storico attivo nella gare con i concorrenti presenti nella gara attuale in modo da poter correggere eventuali errori nelle liste base oppure per crearsi degli storici particolari.

L'aggiornamento viene fatto per confronto del codice fis/fisi dell'atleta.

#### - Assegna pettorale di stampa come pettorale

E'una funzione che imposta il pettorale che viene visualizzatore nelle stampe come il pettorale con il quale si cronometra il concorrente.

### - Aggiorna punti lista da storico

E'una funzione che aggiorna i punti della lista base in base allo storico selezionato. Utile nel caso in cui cambino i punteggi tra una giornata e la successiva.

# Manches

| Â                | Manch            | es               |        |                      |                                |                                            |                        |                                                           |
|------------------|------------------|------------------|--------|----------------------|--------------------------------|--------------------------------------------|------------------------|-----------------------------------------------------------|
| F                | G.               | Tipo Turno       | Manche | Descrizione          |                                | Data <                                     | Stato 🔺                | Modifica/Inser                                            |
|                  | 9<br>9           | Manche<br>Manche | 1<br>2 | Manche 1<br>Manche 2 |                                | 17/11/2008 10.00.00<br>17/11/2008 11.00.00 | Terminata<br>Terminata | <u>N</u> uovo<br><u>E</u> limina<br>Elimina <u>I</u> utto |
|                  |                  |                  |        |                      |                                |                                            |                        | Nuova <u>B</u> icerca                                     |
|                  |                  |                  |        |                      |                                |                                            |                        | ESCI                                                      |
|                  | ati Id.          |                  |        |                      | Altre Info                     |                                            |                        | 1                                                         |
|                  | iara<br>3        | FISIALP          |        | <b>_</b>             | Manche 2                       |                                            |                        |                                                           |
| I                | urno             |                  |        |                      | Data                           | Stato                                      |                        |                                                           |
| <br>  <br>  <br> | M<br>lanche<br>2 | Manche           |        | •                    | ✓ 17/11/08 11: ✓ Ordine Parter | 00:00 💌 2<br>nza per Categoría             | Terminata 💌            |                                                           |
| K                | Rec              | cord 2 / 2       |        |                      |                                |                                            |                        | ► H                                                       |

Entrati nella finestra Manches, troveremo già presenti delle manches; queste sono create in automatico dalla procedura a seconda dei dati impostati sul menù Gare.

Le manches caricate in automatico dalla procedura sono modificabili, può essere variata la descrizione, la data, l'ora, lo stato e tramite una spunta sull'omonimo campo abilitato l'ordine delle partenze per categoria.

La procedura consente di creare altre manches, che si andranno ad aggiungere a quelle già presenti, oppure cancellare quelle preparate in automatico se non necessarie.

# Giurie

| 🏂 Giurie                  |            |                         |                |              |                       |
|---------------------------|------------|-------------------------|----------------|--------------|-----------------------|
| <u>S</u> trumenti         |            |                         |                |              |                       |
| G. < Federazione          | Disciplina | Specialità              | Giuria         | <u>▲</u>     | Modifica/Inser        |
| P 9 FLSL                  | Sci Alpino | Discesa Libera          | FISI           |              | Elimina               |
|                           |            |                         |                |              |                       |
|                           |            |                         |                |              | Elimina <u>T</u> utto |
|                           |            |                         |                | <b>-</b> 1   | Nuova <u>R</u> icerca |
| Dati Id.                  |            |                         | •<br>• · ·     |              | Duplica               |
| Gara                      |            |                         | Giuria         |              | Attius Giuria         |
|                           |            |                         |                |              |                       |
| Altre Info                | Giurie     | Tracciatori + Aprinista | Parametri Gara | Libera       | Esci                  |
|                           | citaile    | rideoration - riphpiota |                | Autor of the |                       |
| Grand Opening Season      |            |                         |                |              |                       |
| ,<br>Gara Cal.Fed. o Reg. |            |                         |                |              |                       |
| 25                        |            |                         |                |              |                       |
| Società Organizzatrice 1  | Codic      | e Società 1             |                |              |                       |
| Società Organizzatrice 2  | Codic      | e Società 2             |                |              |                       |
| BOB ALESSANDRIA           | AL1/       | BOB ALESSANDRIA         | <b>v</b>       |              |                       |
| Società Organizzatrice 3  | Codic      | e Società 3             |                |              |                       |
| Conintà Orenninestries 4  |            | - C                     | <u>v</u>       |              |                       |
| Societa Urganizzatrice 4  |            |                         | <b>v</b>       |              |                       |
| 1                         | ,          |                         | _              |              |                       |
|                           |            |                         |                |              |                       |
|                           |            |                         |                |              |                       |
| Record 1 / 1              |            |                         |                |              | ► ►                   |

La tabella delle giurie permette la creazione delle giurie che poi verranno utilizzate al momento della stampa. E' possibile creare delle giurie guidate nelle quali il programma mostra automaticamente tutti i campi che devono essere riempiti oppure delle giurie libere che vengono copiate da quelle guidate. In tal caso la giuria sarà totalmente libera. Eventuali righe vuote nella giuria libera non verranno stampate.

# Dati Tecnici

La procedura divide questo menù in due parti, una dedicata alla FIS ed una dedicata alla FISI e vengo mostrare in relazione al tipo di federazione scelta nella gara.

#### **Dati Tecnici FIS**

| 🏂 Dati Tecnici FIS           |                        |
|------------------------------|------------------------|
| Dati Id.                     | ОК                     |
| 21 FIS                       | Annulla                |
|                              |                        |
| Organizzatore                | <u>P</u> ulisci        |
| PERUGIA                      |                        |
| Nazione Lista Bas            | e in Uso               |
| ITA 2                        |                        |
| Categoria Gara               |                        |
| Campionati del Mondo (WSC)   | <b>•</b>               |
| Codice Delegato FIS          |                        |
| 760 Andreassen Blake         | - D                    |
| Codice Gara FIS              |                        |
| 1255                         |                        |
| Adder di Categoria Valore di | Correzione (K)         |
| 2 -1                         |                        |
| 🔽 Penalità Fissa             |                        |
| 🗖 Nessuna Penalità           |                        |
| Penalità Fissa               |                        |
| 100                          |                        |
| Penalità Minima Penalità M   | Massima                |
| jo   jo                      |                        |
| Sesso                        |                        |
| M Maschio                    |                        |
| Tipo Punti                   | No Penalità<br>Massima |
| Сорра                        | Valore: 99999          |
| I Record 1 / 1               |                        |

In questo form andremo ad inserire maggiori dettagli della gara che poi serviranno per l'elaborazione dei risultati che vengono prodotto. Oltre alle varie descrizioni bisogna impostare i valori delle penalità, il codice delegato FIS, selezionare i tipi punti da associare alla gara in oggetto ed altre informazioni che verranno poi utilizzare al momento delle stampe e della generazione delle esportazioni.

#### Dati Tecnici FISI

| 🗯 Dati Te                                                                                                    | cnici FISI                                                                                                    |                                       |                                                        |             |          |   | ×        |
|----------------------------------------------------------------------------------------------------|----------------------------------------------------------------------------------------------------|---------------------------------------|--------------------------------------------------------|-------------|----------|---|----------|
| Duplica su All                                                                                                    | tre Categorie                                                                                                    |                                       |                                                        |             |          |   |          |
| G.                                                                                                    | Categoria <                                                                                                    | Tipo Dato Gara                        | Calendario                                             | N. Gara     | Codex    |   | OK       |
|                                                                                                    |                                                                                                    |                                       |                                                        |             |          |   | 1        |
| ) <u>6</u>                                                                                                    | Allievi (Femmine) (A_F)                                                                                                    | CI_CHI - Campionati Italiani Children | Comitato Alpi Occidentali<br>Comitato Alpi Occidentali |             | A_FBA001 |   | Annulla  |
| 6                                                                                                    | Ragazzi (Femminile) (R_F)                                                                                                    | CI_CHI - Campionati Italiani Children | Comitato Alpi Occidentali                              |             | R FBA001 |   | Pulisci  |
| 6                                                                                                    | Ragazzi (Maschile) (R_M)                                                                                                    | NC Campionati Nazionali FIS           | Comitato Campano                                       | 1           | R_MOA001 |   |          |
| Dati Id<br>Gara                                                                                                    | Campionati Trentini Ragazzi Allievi                                                                                                    | (FIS1) Categoria                      | Allievi (Femmine) (A_F)                                |             |          | - |          |
| Tipo Dato                                                                                                    | u<br>Gara                                                                                                    | C                                     | Calendario                                             |             |          |   |          |
| 39                                                                                                    | Campionati Italiani Children (CI_CH                                                                                                    | I - N2) 🗾 🚺                           | B Comitato Alpi Occide                                 | entali (AOC | ) 💽      | D |          |
| ✓     Penal       ✓     Nesset       ✓     Valida       ✓     Valida | lità Fissa<br>una Penalità<br>a per Classifica Società<br>a per Punti Nazionali<br>a per Punti Regionali<br>issa Penalità Minima Penalità Massima<br>0 0 0<br>ara Lista Base in Uso<br>0 | Ĩ                                     |                                                        |             |          |   |          |
| I Rec                                                                                                    | ord 1 / 4                                                                                                    |                                       |                                                        |             |          | 3 | <b>)</b> |

In questo form andremo ad inserire informazioni specifiche per ogni tipo di categoria. Selezionando il tipo dato gara tutti i valori della penalità verranno suggeriti in automatico mediante i valori presenti nella tabella di configurazione.

Nelle gare di fondo è presenta anche il campo MVA (Massimo Valore Applicabile) che viene suggerito per i tipi di gare CIA (Campionati Italiani Assoluti) con il valore presente nella tabella di configurazione dei Coefficienti Specialità. Nel caso si volesse disattivarne il funzionamento basterà assegnare il valore 0.

Una volta creata una categoria sarà possibile copiarla su più categorie alleggerendo utilizzando le opzioni disponibili a menù. Una volta duplicate è possibile comunque la modifica dei dati.

| D | uplica su Altre Categorie |
|---|---------------------------|
| - | Tutte                     |
|   | Selezione da Elenco       |
|   |                           |

L'opzione Tutte copia i dati della categoria selezionata su tutte le altre categorie selezionate nella gara, mentre l'opzione di Selezione da Elenco permette la copia solamente sulle categorie che verranno scelte nella finestra che si apre.

Per impostare nessuna penalità massima riempire il campo con il valore 99999.

# Modelli

| м 🎕           | odelli   | i           |               |        |                     |                           |    |                       |
|---------------|----------|-------------|---------------|--------|---------------------|---------------------------|----|-----------------------|
| <u>C</u> ateç | jorie Ma | odello      |               |        |                     |                           |    |                       |
| $\square$     | G.       | Modello <   | Descrizione   | Giuria | Punteggi Unici      | Categorie                 |    | Modifica/Inser        |
|               | 9        | A E         |               |        |                     |                           | _  | Elimina               |
| Ľ             | 9        | A_M         | A_M           |        |                     | A_M                       |    |                       |
|               | 9        | FISI<br>B F | FISI<br>B. F. | FISI   |                     | A_F, A_M, R_F, R_M<br>B_F |    | Elimina <u>T</u> utto |
|               | 9        | R_M         | н<br>В_М      |        |                     | R_M                       |    | Nuova <u>R</u> icerca |
|               |          |             |               |        |                     |                           |    | Esci                  |
|               |          |             |               |        |                     |                           |    |                       |
|               |          |             |               |        |                     |                           |    |                       |
|               |          |             |               |        |                     |                           |    |                       |
|               |          |             |               |        |                     |                           |    |                       |
|               |          |             |               |        |                     |                           | -  |                       |
| Da            | ti Id    |             | -             |        | Altre Info-         |                           |    |                       |
| Ga            | a        | FICIALD     |               |        | Descrizione         |                           | _  |                       |
| Mo            | dello    | FISIALP     |               |        | P_r<br>□ Cimin da ( | P-1                       | -1 |                       |
| A             | G        |             |               |        | Giuria              | Lategoria                 |    |                       |
|               |          |             |               |        |                     |                           | 3  |                       |
|               |          |             |               |        |                     | Tabella Punti             |    |                       |
|               |          |             |               |        | 🔲 Punteggi l        | Jnici 📃 🔽                 |    |                       |
|               | Rec      | ord 1 / 5   |               |        |                     |                           |    | ► H                   |

In questa parte della Procedura avremo la possibilità di creare i modelli poi utilizzabili in tutte le parti del programma che ne fanno richiesta. Nella scelta delle categorie viene tenuto conto l'ordine di selezione.

La voce giuria da categoria indica la possibilità di caricare direttamente una giuria il cui codice coincide con quello della categoria.

I punteggi unici invece evidenziano la possibilità di assegnare i punti gara, non tenendo in considerazione le categorie in cui hanno partecipato gli atleti.

La seguente immagine mostra la finestra dalla quale possono essere selezionate le categorie. La selezione avviene secondo standard windows mediante combinazione dei tasti shift o ctrl ed il click del mouse sulla colonna a sinistra della categoria.

| <b>Filt</b> | ro Categor | ie                  |         |           |       |   | X         |
|-------------|------------|---------------------|---------|-----------|-------|---|-----------|
| Strumer     | nti        |                     |         |           |       |   |           |
| Total       | e: 4 Selez | zionate: 1          |         |           |       | 1 | Conferma  |
|             | Categoria  | Descrizione         | Da Anno | Fino Anno | Sesso |   | genionila |
|             | R_M        | Ragazzi (Maschile)  |         | 10 - E    | M     |   | Annulla   |
|             | B_F        | Ragazzi (Femminile) |         |           | F     | - |           |
| 2           | A_M        | Allievi (Maschi)    | -       | 1: 0      | M     |   |           |
|             | A_F        | Allievi (Femmine)   |         |           | F     |   |           |
|             |            |                     |         |           |       |   |           |
| <u>k</u>    |            |                     |         |           |       | - |           |

# Configurazioni

Permette l'impostazione delle opzioni per le classifiche di società/comitati e della classifica di combinata.

#### - Dati Società/Comitati

| 🏂 Dati Società/Comitati (Assoluta)     |             |                   |                                   |
|----------------------------------------|-------------|-------------------|-----------------------------------|
| Dati <u>C</u> ategorie                 |             |                   |                                   |
| Dati Id.<br>Gara<br>9 FISIALP          |             | <b>_</b>          | Modifica/Inser<br><u>E</u> limina |
| Altre Info<br>Tipo Classifica<br>Tempi | Quanti<br>1 | Non più di<br>200 | Esci                              |
| Record 1 / 1                           |             |                   | ► ►I                              |

Permette di dichiarare la modalità di compilazione della classifica sia in modalità assoluta, cioè non filtrando per alcuna categoria del modello

| 🏂 Dati Società/Comitati per Categoria |        |                      |   | _ 🗆 🛛                 |
|---------------------------------------|--------|----------------------|---|-----------------------|
| G. Categoria <                        | Quanti | Non Più di           |   | Modifica/Inser        |
| N 66 Allievi (Femminile)              | 21     | 2                    |   | Elimina               |
| 66 Allievi (Maschile)                 | 33     | 1                    |   |                       |
| 66 Ragazzi (Femminile)                | 44     | 8                    |   | Elimina <u>T</u> utto |
| 66  Ragazzi (Maschile)                | 2      | 8                    | ] | Nuova <u>R</u> icerca |
|                                       |        |                      |   | Esci                  |
|                                       |        |                      | - |                       |
| Dati Id.<br>Gara                      |        | Altre Info<br>Quanti |   |                       |
| 66 Combinata (FISI)                   |        | ▼ 21                 |   |                       |
| Categoria                             |        | Non più di           |   |                       |
| A_F Allievi (Femminile) (A_F)         |        | 2                    |   |                       |
| Record 1 / 4                          |        |                      |   | ► H                   |

che per le singole categorie.

I valori quanti e non più di servono a specificare il numero di concorrenti che devono essere presi in considerazione per le varie società o comitati.

Per selezionare tutti i concorrenti di una gara è necessario impostare il valore 0 sul numero dei concorrenti da prendere in considerazione.

### - Dati Combinata

| Dati Id.                            |          | Modifica/Inser  |
|-------------------------------------|----------|-----------------|
| 66 Combinata (FISI)                 | -        | <u>E</u> limina |
| Altre Info                          |          | Esoi            |
| Tipo Classifica                     |          | ESCI            |
| Tempi                               | <b>_</b> |                 |
| Numero di Gare da Considerare       |          |                 |
| 3                                   | -        |                 |
| Numero di Gare da Classificarsi     |          |                 |
| 2                                   | -        |                 |
| Migliori Prestazioni da Considerare |          |                 |
| 2                                   | -        |                 |
| Non Scartare la Gara                |          |                 |
| 1                                   | -        |                 |
| Descrizione Gara 1                  |          |                 |
| Trofeo Porta Nuova                  |          |                 |
| ,<br>Descrizione Gara 2             |          |                 |
| Coppa Armonia                       |          |                 |
| ,<br>Descrizione Gara 3             |          |                 |
| Trofeo dei Debuttanti               |          |                 |
| Descrizione Gara 4                  |          |                 |
|                                     |          |                 |

Questa tabella permette di configurare le opzioni per la stampa della classifica di combinata.

# **Tabelle Punti**

| 1 🕸   | Tabelle Pu                       | ınti        |                 |                  |                              |
|-------|----------------------------------|-------------|-----------------|------------------|------------------------------|
| Punt  | eggi                             |             |                 |                  |                              |
| F     | G.                               | Tipo <      | Descrizione     | Punti Assoluta 🔺 | Modifica/Inser               |
| ▶     | 99<br>99                         | 1           | Сорра<br>ТЗ 300 |                  | Nuovo                        |
|       | 99<br>99                         | 3           | T3_20<br>T3_30  |                  | Punteggi<br><u>A</u> ssoluta |
| IF    | 99                               | 5           | Libera          |                  | <u>E</u> limina              |
|       |                                  |             |                 |                  | Elimina <u>T</u> utto        |
| <br>D | ətild —                          |             |                 | <u> </u>         | Nuova <u>R</u> icerca        |
| Ga    | au iu.<br>ara                    |             |                 | Tipo             | Esci                         |
| 9     | 9 P                              | rova Alpino | 2               | - 1              |                              |
|       | ltre Info<br>escrizione<br>coppa |             |                 |                  |                              |
| K     | Record                           | 175         |                 |                  | <b>H</b>                     |

In questo menù potremo creare un elenco di contenitori, richiamabili in altre parti della procedura tramite il relativo codice, che contengono la lista dei punteggi da assegnare alle varie posizioni al

termine della gara. La lista iniziale viene create in automatico dal programma, ma è possibile modificarla manualmente.

# Decodifiche

Il menù Decodifiche è diviso nelle varie tabelle che contengo le decodifiche utilizzate nei vari punti della procedura.

### Nazionalità

Nell'Archivio è gia presente l'anagrafica delle Nazionalità con identificativo a tre Caratteri. Tale Archivio può essere implementato cliccando su l'icona corrispondente o **dal Menù Anagrafiche** opzione **Decodifiche**.

# Punteggi

Potremo inserire, in una tabella creata in precedenza, una lista di abbinamenti posizione/punti assegnati.

# Qualificatori

| <b>8</b> Q     | ualific                                   | atori                    |                                                |                 |
|----------------|-------------------------------------------|--------------------------|------------------------------------------------|-----------------|
| П              | G                                         | Qualificatore <          | Descrizione                                    | ок              |
|                | 6                                         | A                        | Qualificatore A                                | Annulla         |
| Ĺ              | 6                                         | C                        | Qualificatore C                                | <u>P</u> ulisci |
| Da<br>Gai<br>G | iti Id<br>ra<br>(t<br>re Info<br>scrizion | Campionati Trentini<br>9 | Qualificator<br>Ragazzi Allievi (FISI) 📩 🗖 🛛 🕄 | •               |
| las            | annea                                     | NUIC D                   |                                                | <u>.</u>        |
|                | Rec                                       | ord 273                  |                                                |                 |

Tramite questo menù potremo creare un archivio richiamabile tramite la relativa chiave, dove è possibile inserire una descrizione.

La chiave può essere sia numerica che letterale con un massimo di 3 caratteri.

# MENU' RISULTATI

Il Menù Risultati ha le seguenti voci.

# Punti di rilevamento

| 1                                                                                | 1                                                                                                    |           |                                          | le .                                      | 1            | 1               |
|----------------------------------------------------------------------------------|----------------------------------------------------------------------------------------------------|-----------|------------------------------------------|-------------------------------------------|--------------|-----------------|
| G.                                                                               | Punto Rilevamento                                                                                                    |           | Com                                      | Orologio                                  | Impostazioni | OK              |
|                                                                                  | Partenza / Arrivo / Inte                                                                                                    | rmedi     | 1                                        | Digitech Master                           | 9600,8,N,1   | Annulla         |
|                                                                                  |                                                                                                    |           |                                          |                                           |              | <u>P</u> ulisci |
|                                                                                  |                                                                                                    |           |                                          |                                           |              |                 |
| n ati Id                                                                         |                                                                                                    |           | I                                        |                                           |              |                 |
|                                                                                  |                                                                                                    |           |                                          |                                           |              |                 |
| Sara                                                                             |                                                                                                    |           |                                          |                                           |              |                 |
| Gara                                                                             | Campionato Italiano (FIS)                                                                                                    |           |                                          |                                           | _ 0          |                 |
| Jara<br>1                                                                        | Campionato Italiano (FIS)<br>vamento                                                                                                    |           |                                          |                                           | <u> </u>     |                 |
| Gara<br>1<br>Punto Rile<br>1                                                     | Campionato Italiano (FIS)<br>ivamento<br>Partenza / Arrivo / Interm                                                                                      | edi       |                                          |                                           |              |                 |
| Gara                                                                             | Campionato Italiano (FIS)<br>vvamento<br>Partenza / Arrivo / Interm<br>o                                                                                 | edi       |                                          |                                           |              |                 |
| Gara<br>1  <br>Punto Rile<br>1  <br>Altre Inf<br>Com                             | Campionato Italiano (FIS)<br>wamento<br>Partenza / Arrivo / Interm<br>o                                                                                  | edi       | Orolog                                   | io                                        | <u> </u>     |                 |
| Gara<br>1 Punto Rile<br>1 Altre Inf<br>Com<br>1                                  | Campionato Italiano (FIS)<br>evamento<br>Partenza / Arrivo / Interm<br>o                                                                                 | iedi<br>  | Orolog<br>5                              | io<br>Digitech Maste                      | × •          |                 |
| Gara Tunto Rile Tunto Rile Altre Inf Com T                                       | Campionato Italiano (FIS)<br>evamento<br>Partenza / Arrivo / Interm<br>o<br>1<br>1<br>cità                                                               | edi       | Orolog<br>5<br>Bit di C                  | io<br>Digitech Maste<br>Dati              |              |                 |
| Gara                                                                             | Campionato Italiano (FIS)<br>evamento<br>Partenza / Arrivo / Interm<br>o<br>1<br>1<br>cità<br>9600                                                       | edi       | Orolog<br>5<br>Bit di D                  | io<br>Digitech Maste<br>Dati<br>8         | × •          |                 |
| Sara<br>1 Punto Rile<br>1 Altre Inf<br>Com<br>1<br>3it di Velo<br>9600<br>Parità | Campionato Italiano (FIS)<br>xvamento<br>Partenza / Arrivo / Interm<br>o<br>1<br>1<br>2<br>3<br>3<br>3<br>3<br>3<br>5<br>6<br>0<br>3<br>5<br>6<br>0<br>0 | iedi<br>• | Orolog<br>5<br>Bit di D<br>8<br>Bit di S | io<br>Digitech Maste<br>Dati<br>8<br>Stop |              |                 |

Da questo menù potremo definire i punti di rilevamento sia per numero che per zone di gestione. Ogni punto dovrà avere una porta Com differente, mentre i Bit di Velocità, Bit di Dati , Bit di Stop e Parità, dovranno essere impostati anche sull'orologio con cui si effettueranno i rilevamenti. Per quanto riguarda il funzionamento del programma con l'orologio TDC800x questo deve essere collegato al computer mediante l'uscita seriale RS232 e con l'apposito cavo come riportato nel manuale del TDC800x. Il collegamento mediante l'uscita Tabellone non è consigliabile in quanto sulla seriale ogni decimo di secondo viene inviato il tempo a correre per la visualizzazione sul tabellone.

Il cronometraggio richiede sempre la presenza di un punto partenza e di un punto arrivo.

# Ordine di Partenza

| ana an |                |        |       |                     |           |                              |                |
|--------|----------------|--------|-------|---------------------|-----------|------------------------------|----------------|
| G.     | Tipo Turno     | Manche | Pett. | Concorrente         | Categoria | Ordine P. 🔺                  | Modifica/In    |
|        |                |        |       | DICCINI VI LE CAR   | D. F. TUF |                              | Elizaber       |
| 00     | Manche         | 2      | 2     | MISENTIN Desire     |           |                              |                |
| 00     | Manche         | 2      | 2     | TOCOMI Elizabetta   |           | 2                            | Elization Test |
| 99     | Manche         | 2      | 4     |                     |           |                              |                |
| 99     | Manche         | 2      | 5     |                     | B F THE   | 5                            | 00.0000000     |
| 99     | Manche         | 2      | 6     | BOBIA Matilde       | B F TUF   | 6                            | Snitamen       |
| 99     | Manche         | 2      | 7     | SALATI Anna         | B F TUF   | 7                            | (01010)        |
| 99     | Manche         | 2      | 8     | FBANCESCATO Viviana | B F TUF   | 8                            | Nuous Dice     |
| 99     | Manche         | 2      | 9     | BOMANIN Camila      | B F THE   | 9                            |                |
| 99     | Manche         | 2      | 10    | BOBIA Valentina     | B F THE   | 10                           | <b>F</b> .22   |
| 99     | Manche         | 2      | 15    | PUPPIS Simone       | B M TIM   | 11                           | ESCI           |
| 99     | Manche         | 2      | 19    | CHIAPOLINO Elia     | B M TUM   | 12                           |                |
| 99     | Manche         | 2      | 14    | MACOB Gregorio      | B M TIIM  | 13                           |                |
| 99     | Manche         | 2      | 21    | FRANCO Pierre       | B M. TUM  | 14                           |                |
| 99     | Manche         | 2      | 11    | CLEVA Marco         | B M. TUM  | 15                           |                |
| 99     | Manche         | 2      | 16    | CIMENTI Kevin       | B M. TUM  | 16                           |                |
| 99     | Manche         | 2      | 12    | FAZZINO Davide      | B M. TUM  | 17                           |                |
| 99     | Manche         | 2      | 13    | PRODOBUTTI Tomas    | B M. TUM  | 18                           |                |
| 99     | Manche         | 2      | 28    | DOSSO Chiara        | C F. TUF  | 19                           |                |
| 99     | Manche         | 2      | 23    | STRAULINO Elisa     | C F. TUF  | 20                           |                |
| 99     | Manche         | 2      | 25    | LARICE Chiara       | C F, TUF  | 21                           |                |
| 99     | Manche         | 2      | 33    | VALLE Emma          | C F, TUF  | 22                           |                |
| 99     | Manche         | 2      | 30    | DEL FABBRO Anna     | C_F, TUF  | 23                           |                |
| 99     | Manche         | 2      | 34    | GOTTARDIS Laura     | C_F, TUF  | 24                           |                |
| 99     | Manche         | 2      | 29    | MANZONI Laura       | C_F, TUF  | 25                           |                |
| 99     | Manche         | 2      | 38    | SILVERIO Elin       | C_F, TUF  | 26                           |                |
| 99     | Manche         | 2      | 40    | KRATTER Sofia       | C_F, TUF  | 27                           |                |
| 99     | Manche         | 2      | 39    | CIMENTI Erica       | C_F, TUF  | 28 🔻                         | 1              |
| ti Id. | 8              |        |       |                     | Altre Ir  | ifo                          |                |
| a      |                |        |       |                     | Ordine P  | <sup>a</sup> rtenza          |                |
|        | Prova Alpino 2 |        |       | 1                   | - 1       | -                            |                |
| no     | 1              |        |       |                     |           |                              |                |
|        | Manche         |        |       | •                   |           | denzia<br>obio Posizione     |                |
| nobe   | manone         |        |       |                     | -         | and the second second second | 1              |
| none   |                |        |       |                     | <b>N</b>  |                              |                |
|        | seconda manche |        |       | <u> </u>            | -         |                              |                |
| turale | -              |        |       |                     | ant (     |                              |                |

In questa parte della procedura avremo la possibilità di caricare l'ordine di partenza degli atleti semplicemente aprendo il menù a tendina Strumenti spostarsi sulla voce Partenti e clickare su Creazione. Se è stato richiesto un ordinamento dei partenti per categoria sarà visualizzata una maschera in cui potremo selezionare il modello utilizzato poi dalla procedura per creare la lista dei partenti in automatico. E' inoltre possibile sempre dal menù strumenti modificare la posizione di partenza di un concorrente mediante la sua selezione dalla griglia e successiva indicazione della nuova posizione di partenza.

E' inoltre possibile spostare l'ordinamento di un concorrente mediante la voce di menù Sposta Partente che permette di collocare un atleta in qualsiasi posizione e ne permette l'evidenziazione nella stampa dell'ordine di partenza. Nel caso in cui la gara sia di fondo o di biathlon viene richiesto di compilare gli orari di partenza delle varie categorie.

| È                | Orario | Parter | nza Automatico                        |               |                    |                              |                           |       |       |         |       |       |                 |           |                     | X |
|------------------|--------|--------|---------------------------------------|---------------|--------------------|------------------------------|---------------------------|-------|-------|---------|-------|-------|-----------------|-----------|---------------------|---|
| $\left[ \right]$ |        |        |                                       |               |                    | Categorie                    |                           |       |       |         |       |       |                 |           |                     |   |
|                  | Cat    | egoria | Descrizione                           | Totale Atleti | Orario<br>(hhmmss) | Intervallo<br>Categorie (mm) | Intervallo<br>Atleti (ss) | GR. 1 | GR. 2 | 2 GR. 3 | GR. 4 | GR. 5 | GR. 6           | NO<br>GR. | Dimezza<br>Distacco |   |
|                  | Y      | /_M    | Baby Sprint (Maschile) 1 giro rosso   | 21            |                    |                              | 0                         | 2     | 1     | 3       | 4     | 5     | 6               | 7         |                     |   |
|                  | 1      | Y_F    | Baby Sprint (Femminile) 1 giro rosse  | 24            |                    |                              | 0                         | 2     | 1     | 3       | 4     | 5     | 6               | 7         |                     |   |
|                  | E      | B_F    | Baby (Femminile) 1 giro giallo km 1,  | 29            |                    |                              | 0                         | 2     | 1     | 3       | 4     | 5     | 6               | 7         |                     |   |
|                  | B      | 3_M    | Baby (Maschile) 1 giro giallo km 1,:  | 48            |                    |                              | 0                         | 2     | 1     | 3       | 4     | 5     | 6               | 7         |                     |   |
|                  | (      | C_F    | Cuccioli (Femminile) 2 giri verdi km  | 46            |                    |                              | 0                         | 2     | 1     | 3       | 4     | 5     | 6               | 7         |                     |   |
|                  | C      | :_M    | Cuccioli (Maschile) 2 giri verdi km : | 57            |                    |                              | 0                         | 2     | 1     | 3       | 4     | 5     | 6               | 7         |                     |   |
|                  | F      | R_F    | Ragazzi (Femminile) 1 piccolo+1 gr    | 34            |                    |                              | 0                         | 2     | 1     | 3       | 4     | 5     | 6               | 7         |                     |   |
|                  | B      | 3_M    | Ragazzi (Maschile) 2 giri grandi ne   | 47            |                    |                              | 0                         | 2     | 1     | 3       | 4     | 5     | 6               | 7         |                     |   |
|                  | 4      | A_F    | Allievi (Femminile) 2 giri grandi ner | 27            |                    |                              | 0                         | 2     | 1     | 3       | 4     | 5     | 6               | 7         |                     |   |
|                  | 6      | G_F    | Giovani (Femminile) 2 giri grandi n   | 8             |                    |                              | 0                         | 2     | 1     | 3       | 4     | 5     | 6               | 7         |                     |   |
|                  | A      | \_M    | Allievi (Maschile) 3 giri grandi neri | 42            |                    |                              | 0                         | 2     | 1     | 3       | 4     | 5     | 6               | 7         |                     |   |
|                  | G      | i_M    | Giovani (Maschile) 3 giri grandi ner  | 27            |                    |                              | 0                         | 2     | 1     | 3       | 4     | 5     | 6               | 7         |                     |   |
|                  |        |        |                                       |               |                    |                              |                           |       |       |         |       |       |                 |           |                     |   |
|                  |        |        |                                       |               |                    |                              |                           |       |       |         |       |       |                 |           |                     | - |
|                  |        |        |                                       |               |                    |                              |                           |       |       |         |       |       | <u>C</u> onfern | na        | Annulla             |   |

Una volta scelto il modello con il quale generare l'ordine di partenza, se la gara richiede un ordine di partenza per categoria, bisogna compilare i campi con le informazioni basilari. E' possibile sia dichiarare i tempi di partenza di tutte le categorie oppure solamente il tempo di partenza della prima categoria e l'intervallo di tempo che deve intercorrere tra di esse.

Per questi tipi di gare l'ordine di partenza viene effettuato in base ai gruppo di merito e la tabella è precaricata con i dati dell'agenda dello sciatore, ma nulla vieta di cambiarli ed modificare a piacimento l'ordine con il quale i concorrenti devono partire.

Per confermare i dati della riga inserita bisogna sempre spostarsi sulla riga superiore od inferiore a quella di inserimento in modo da far scomparire la matitina che indica la modifica della riga attuale presente sulla sinistra della griglia.

# Acquisizione

| G. < Sessione Dratio Stato               | - | -   | 7_ | Annulla |
|------------------------------------------|---|-----|----|---------|
|                                          |   | 100 |    |         |
| 1 Manche 1 18/12/2007 10.00.00 Terminata |   | a   | 4  |         |
| 1 Manche 2 18/12/2007 11.00.00 Terminata |   | a   |    |         |

Per iniziare il Cronometraggio ed acquisire i Tempi come prima scelta va effettuata quella della Sessione da cronometrare.

Se la scelta fatta sarà su una sessione non effettuata verrà visualizzata la Videata di Acquisizione Tempi, mentre se la scelta è su una Sessione in cui sono già presenti dei tempi acquisiti apparirà il seguente messaggio, a cui si dovrà prestare la massima **ATTENZIONE.** 

| Sci      | X                                                                                                    |
|----------|----------------------------------------------------------------------------------------------------|
| <u>.</u> | Gara: Campionato Italiano (FIS)<br>Turno: Manche 1<br>Manche : 2<br>GIÁ GESTITA. PROSEGUI?<br>(Scenijendo NO i Bisultati Verranno Cancellati) |
|          | Sì No                                                                                                    |

Ovviamente, prima della cancellazione dei dati presenti in archivio, avremo un ulteriore messaggio di conferma.

Entrati nel Menù Acquisizione ci troveremo di fronte ad una schermata così strutturata

| S Acquisizione                                                                                                    |                                                                                                    |                                                                                                    |                                                                                                    |                                                                                                    |              |                         |    |
|----------------------------------------------------------------------------------------------------|----------------------------------------------------------------------------------------------------|----------------------------------------------------------------------------------------------------|----------------------------------------------------------------------------------------------------|----------------------------------------------------------------------------------------------------|--------------|-------------------------|----|
| Strumenti                                                                                                    |                                                                                                    |                                                                                                    |                                                                                                    |                                                                                                    |              |                         |    |
| Gara: FISIALP                                                                                                    |                                                                                                    |                                                                                                    | Furno: Manche 2                                                                                                    |                                                                                                    |              | Stato: Terminata        |    |
| Punti Rilevamento                                                                                                    | Ricezione Dati                                                                                                    | Inserimento Manu                                                                                                    | iale Inte                                                                                                    | rnet / Intranet                                                                                                    | Recupero Ter | npi Log Eventi          |    |
| Partenza / Arrivo       Stato       Tipo       RS232       Com       2       Settings       9600,N,8,1       Orologio       Digitech Master                                                                                                    | Tutti                                                                                                    |                                                                                                    |                                                                                                    |                                                                                                    |              |                         |    |
|                                                                                                    |                                                                                                    |                                                                                                    |                                                                                                    |                                                                                                    |              |                         |    |
| Assoluta Manche 1                                                                                                    | Manche 2                                                                                                    | Manche 3                                                                                                    | Manche 4                                                                                                    | Manché 5                                                                                                    | Categoria    | Intermedia 1 Intermedia | 2  |
| Assoluta Manche 1<br>Pos Num Concorrente                                                                                                    | Manche 2<br>Manche 1 M.                                                                                                    | Manche 3 Manche 2 Tem                                                                                                    | Manche 4                                                                                                    | Mancha 5                                                                                                    | Categoria    | Intermedio 1 Intermedio | 12 |
| AssolutaManche 1PosNumConcorrente191DEVETTORI292DANTONE325CAILOITO484RASOM586CHIAVELLATI667PLATTER776FINAZZER894BATTOCCHI993MANFRINI1074COSTANTINO1173FAUSTINI12181DA VILLA13129DIETRE1428SPAGNOLLI15188SVENSK1632MAISTRI1715BIANCHI1827AMPLATZ | Manche 2           Manche 1         M.           35.05         34.71           34.47         35.45           35.63         34.54           35.15         34.48           35.778         36.32           38.15         38.24           36.30         36.30           36.30         36.14           37.23         37.23 | Manche 3           anche 2         Tem           32.96         1'08.1           33.93         1'08.4           33.93         1'08.4           34.59         1'09.6           34.59         1'09.4           35.22         1'09.5           35.22         1'09.6           35.34         1'09.6           34.33         1'10.5           32.10         1'10.5           32.27         1'10.6           31.73         1'10.6           31.73         1'10.6           31.73         1'10.6           31.73         1'10.5           35.20         1'10.1           35.10         1'11.5           34.43         1'10.6           35.71         1'10.5           35.10         1'11.5 | Manche 4           Distacco           11           33         0.522           34         0.633           16         1.45           16         1.45           16         1.45           16         1.45           11         1.80           12         1.81           1.2.10         1           1.2.10         1           1.2.10         1           1.2.10         1           2.50         2.24           11         2.50           13         2.62           14         2.90           14         3.23           16         3.55 | Manche 5<br>Dist. Prec.<br>0.11<br>0.42<br>0.40<br>0.00<br>0.30<br>0.05<br>0.01<br>0.29<br>0.00<br>0.14<br>0.29<br>0.00<br>0.14<br>0.25<br>0.03<br>0.32 ▼ | Categoria    | Intermedio 1 Intermedio | 2  |

La parte alta è riservata al controllo ed al colloquio con la base o le basi tempi, mentre nella parte inferiore sono invece visualizzate le varie classifiche di Manche, Totali e dei rilevamenti intermedi.

#### Porte e Punti Rilevamento

Questa parte delle procedura visualizza le impostazioni scelte precedentemente nel Menù Punti di Rilevamento e consente di stabilire la connessione con i vari orologi

| ara: Campion<br>Porte e Pur | ato Italiano (FIS)<br>Iti Rilevamento                     | Ricezione Dati | Turno: Manche 1     | ~                   | Stato: In Corso |
|-----------------------------|-----------------------------------------------------------|----------------|---------------------|---------------------|-----------------|
| Porte e Pur                 | ıti Rilevamento                                           | Ricezione Dati | C I I I I Y         | $\sim$              |                 |
|                             |                                                           |                | Inserimento Manuale | Internet / Intranet | Log Eventi      |
|                             | Partenza / Arrivo / Intermedi<br>RS232<br>1<br>9500 N 9 1 | Tutti          |                     |                     |                 |
| Orologio                    | Master                                                    |                |                     |                     |                 |

Per stabilire la connessione con l'orologio bisogna prima effettuarne la ricerca e successivamente abilitarne l'acquisizione. E' anche possibile mettere in stand-by l'orologio in modo da non acquisire i dati che vengono inviati.

Inoltre si può sincronizzare l'orario del computer con quello dell'orologio mediante l'apposita funzione, che si ritiene indispensabile quando si decide di visualizzare a monitor anche il tempo a correre del concorrente.

Lo stato della connessione viene indicato mediante dei rettangoli che assumono i seguenti colori:

• **Rosso** Non trovata la porta seriale impostata o l'orologio . Questo è anche lo stato iniziale se si accende al programma di acquisizione prima che la base tempi sia stata accesa e settata correttamente. Cliccando su Cerca Orologio si dovrà stabilire con questo una connessione. Se la connessione non avviene si dovrà controllare l'impostazione data su Punti di Rilevamento e sul settaggio della Base Tempi.

Se il programma di acquisizione verrà lanciato dopo che l'orologio è stato già impostato si potrà avere visualizzato immediatamente il quadrato blu indicante che la Base tempi è stata trovata.

- Blu Il software ha trovato l'orologio e i tempi non vengono acquisiti
- Giallo Stato di transazione, indica quando il PC sta cercando la base tempi.
- Verde Collegamento OK, ricezione in diretta dei tempi.

#### **Ricezione Dati**

| Porte e Punti Rilevamento       Incerione Dati       Inserimento Manuale       Internet / Internet / Internet       Log Eventi         Partenza       Intermedi       Arrivo       Tempo       Attesi       Image: Comparison of the series of the series of the | Porte e Punti Rilevamento | Ricezione Dati  | Inserimento Manuale | Y                   |                 |
|----------------------------------------------------------------------------------------------------|---------------------------|-----------------|---------------------|---------------------|-----------------|
| Patenza       Intermedi       Arrivo       Tempo       Attesi         um       Orario       Num       Orario       Num       Orario       Num         um       Orario       Num       Orario       Num       Orario       Num         um       Orario       Num       Orario       Num       Orario       Num         um       Orario       Num       Orario       Num       Orario       Num         um       Orario       Image: Second Second                                                                                                    |                           |                 | J                   | Internet / Intranet | Log Eventi      |
| um Orario Num Orario Int. Num Orario Num Orario Num Mono Partio<br>Non Partio<br>Non Arrivato                                                                                                    | Partenza                  | Intermedi       | Arrivo              | Tempo               | Attesi          |
|                                                                                                    | ım Orario                 | Num Orario Int. | Num Orario          | Num Orario          | Num Von Partito |
| Non Arrivato                                                                                                    |                           |                 |                     |                     | Honraido        |
| Non Arrivato                                                                                                    |                           |                 |                     |                     |                 |
| Image: Squalificato                                                                                                    |                           |                 |                     |                     | Non Arrivato    |
| Squalificato                                                                                                    |                           |                 |                     |                     |                 |
| Squairicato                                                                                                    |                           |                 |                     |                     |                 |
|                                                                                                    |                           |                 |                     |                     | Squalificato    |
|                                                                                                    |                           |                 |                     |                     | Biammesso       |

Il Pannello ricezioni dati è stato ideato per tenere sotto controllo tutto il flusso dei dati che provengono dai Punti di rilevamento. A fianco della colonna Tempo è inserita la colonna **Attesi**. Tutti gli atleti, caricati come partenti, verranno visualizzati in detta colonna e vi rimarranno fino al loro transito sul traguardo. I concorrenti non partiti, o partiti e non arrivati rimarranno in tale colonna fino a quando non saranno dichiarati Non Partiti, Non Arrivati o Squalificati. Questo controllo è utile per assegnare lo stato ai vari concorrenti durante la gara. Stato che ovviamente deve essere assegnato prima della stampa delle classifiche. Tale operazione dovrà essere effettuata tramite i tasti posti subito alla destra della colonna attesi. Se nella colonna attesi, è selezionato un atleta, premendo uno dei tasti si andrà a gestire quel tale atleta, mentre se non è selezionato alcun atleta si avrà la possibilità di digitare il pettorale dell'atleta interessato.

Lo stato viene inoltre assegnato automaticamente al momento della chiusura della sessione dal menù strumenti.

Prima di chiudere una sessione si consiglia di utilizzare l'opzione a menù per il controllo dello stato dei vari atleti.

#### **Inserimento Manuale**

| Porte e Punti Rilevamento Ricezione Dati<br>mmissione<br>iara Turno<br>DEMO M M<br>Aanche Pettorale | Inserimento Manuale | Internet / Intranet        | Log Eventi<br>Tempo |
|----------------------------------------------------------------------------------------------------|---------------------|----------------------------|---------------------|
| Immissione<br>Gara Turno<br>DEMO M M<br>Manche Pettorale                                            | anche               | Log<br>Num Tipo Immissione | Tempo               |
| DEMO M M M<br>fanche Pettorale                                                                      | anche               |                            |                     |
| Nanche Pettorale                                                                                    |                     | <u>~</u>                   |                     |
|                                                                                                    |                     |                            |                     |
| 1 Manche 1                                                                                          |                     | <u>·</u>                   |                     |
| Tipo Immissione                                                                                     |                     |                            |                     |
| Tempo Impiegato 💌                                                                                   |                     |                            |                     |
| Tempo (hhmmssdc)                                                                                    |                     |                            |                     |
| Stato                                                                                               |                     |                            |                     |
|                                                                                                    |                     |                            |                     |
| Pen Tiro i Pen Tiro z Pen Tiro a Pen Tiro 4                                                         |                     |                            |                     |

Attraverso l'opzione Inserimento Manuale, si possono inserire i tempi degli atleti manualmente. La gara, Il turno e la manche vengono impostate in automatico in base a quella scelta e quindi è sufficiente solamente scegliere su quale Atleta effettuare la modifica mediante la digitazione del pettorale, il tipo di dato che si vuole inserire e il tempo o orario da inserire. Il tempo viene inserito senza separatori e con la risoluzione scelta al momento di configurazione della manifestazione.

In questa sezione i concorrenti vengono richiamati solamente per pettorale.

Nel caso di più inserimenti è possibile effettuarli in modo sequenziale sulla stessa videata. Nella Colonna di Destra sarà visualizzato il Log degli inserimenti.

E' inoltre possibile inserire le penalità per il biathlon nei 4 campi disponibili.

#### Internet / Intranet

| ~                         |                |                     |                     | Stato: In Corso    |
|---------------------------|----------------|---------------------|---------------------|--------------------|
| Porte e Punti Rilevamento | Ricezione Dati | Inserimento Manuale | Internet / Intranet | Log Eventi         |
| net                       |                |                     |                     |                    |
| r (sec) Indirizzo         | Username       | Password            | Percorso            |                    |
| 0 sci.ficr.it             | sci            | ****                | sci.ficr.it         |                    |
|                           |                |                     |                     | Reset 🔽 Non Inviar |
|                           |                |                     |                     |                    |
| inet                      |                |                     |                     |                    |
| (sec)                     |                |                     |                     |                    |
| 0                         |                |                     |                     |                    |
| U                         |                |                     | ne cou              |                    |
|                           |                | Non                 |                     |                    |
| <u>v</u>                  |                | l Non Inv           | Vidie               |                    |
| U                         |                | I Non In            |                     |                    |
| U                         |                | I Non In            |                     |                    |
|                           |                |                     |                     |                    |

In questa finestra sono riportati i parametri di invio dei dati e risultati in tempo reale su Internet ed Intranet

(In questa fase non trattiamo l'invio dei Risultati in formato PDF operazione che verrà descritta successivamente nel punto specifico del menù Utilità).

I parametri vengono inseriti automaticamente dalla procedura. Tale opzione è utile per un controllo dei dati inviati e ricevuti dal Server Internet e da Server Locale Intranet.

La dizione su fondo verde sta ad indicare che tutti i dati sono stati inviati e ricevuti dal server. La dizione su fondo rosso sta ad indicare che non è stata ricevuta conferma di invio dopo la trasmissione di un pacchetto di dati.

Se dopo più invii la condizione rimane bloccata si dovrà resettare l'invio con **Reset.** Se la trasmissione non riprende occorre controllare il collegamento fisico ad Internet ed Intranet.

**N.B** Singoli invii non andati a buon fine non pregiudicano l'esattezza dei risultati inviati.

Per poter utilizzare il servizio intranet nel Server Locale dedicato a tale funzione deve essere installato l'ambiente ed il software specifico che è scaricabile dal Sito dei Programmi Federali nella cartella Intranet.

### **Recupero Tempi**

| nti                 |              |          |                 |             |                     |                 |                          |  |
|---------------------|--------------|----------|-----------------|-------------|---------------------|-----------------|--------------------------|--|
| : FISIALP           |              |          |                 | Turno: Manc | he 2                |                 | Stato: Terminata         |  |
| Punti Rilevamento   | Ricezio      | one Dati | Inseriment      | o Manuale   | Internet / Intranet | Recupero Tempi  | Log Eventi               |  |
| Punto Rilevamento   | Codice Descr |          | Descrizione     | Pettorale   | Tempo 🔺             | Seleziona Tutto | Conferma                 |  |
| Partenza / Arrivo 💌 |              | 023      | Orario Partenza | 17          | 10:00'12.00         |                 | Contenina                |  |
|                     |              | 023      | Orario Partenza | 23          | 10:00'13.00         | Cancella Lista  | Salva su File di Testo   |  |
| Orario di Partenza  |              | 023      | Orario Partenza | 19          | 10:00'16:00         |                 | Jaita su l lie di l'esto |  |
|                     |              | 023      | Orario Partenza |             | 10:00'32:00         |                 | Course File di Tanta     |  |
| Orario di Arrivo    |              | 023      | Orario Partenza |             | 10:00'49.00         |                 | Canca File di Testo      |  |
| State arriting      |              | 023      | Orario Partenza | 16          | 10:00'55.00         |                 |                          |  |
| Tompo della Manoho  |              | 023      | Orario Partenza |             | 10:00'59.00         |                 |                          |  |
| Corrente            |              | 023      | Orario Partenza |             | 10:01'08.00         |                 |                          |  |
|                     |              | 023      | Orario Partenza |             | 10.01'10.00         |                 |                          |  |
| · · · · · · ·       |              | 023      | Orario Partenza |             | 10:01/35.00         |                 |                          |  |
| lempo della Manche  |              | 023      | Orario Partenza |             | 10:01/38.00         |                 |                          |  |
| Frecedente          |              | 023      | Orario Partenza | 14          | 10:01/53.00         |                 |                          |  |
|                     |              | 023      | Orario Partenza | 11          | 10:02'12:00         |                 |                          |  |
|                     |              | 023      | Orario Partenza |             | 10:02'16:00         |                 |                          |  |
|                     |              | 023      | Orario Partenza |             | 10:02'29:00         |                 |                          |  |
|                     |              | 023      | Orario Partenza | 31          | 10:02'32.00         |                 |                          |  |
|                     |              | 023      | Orario Partenza | 7           | 10:02'47.00 -       |                 |                          |  |

In questa sezione è possibile effettuare il recupero dei tempi dall'orologio. Una volta effettuata la connessione con l'orologio, mediante i tasti a sinistra è possibile selezionare i dati che interessa recuperare. La fase di recupero è segnalata mediante l'accensione di un tasto verde che viene poi spento quando non ci sono altri tempi da recuperare. Una volta scaricati tutti i tempi di interesse è necessario selezionare i tempi che si desidera importare. Si possono selezionare tutti i tempi mediante il tasto relativo oppure utilizzare lo standard windows (come per la selezione delle categorie) facendo click sulla parte sinistra della griglia.

Selezionati i tempi mediante il tasto di conferma è possibile elaborare tali tempi. Si ricorda che i tempi che si decide di acquisire vengono elaborati nella manche alla quale l'acquisizione è collegata.

A causa delle differenze costruttive dei vari orologi si possono recuperare più o meno informazioni a seconda della manche che sta gestendo l'orologio.

Ad esempio per gli orologi che supportano il recupero dei tempi si ha:

- Master: recupera indiscriminatamente tutti i tempi di tutte le manche che ha al suo interno indipendentemente dalla manche alla quale è collegata l'acquisizione. E' compito dell'operatore andare a selezionare i tempi della manche di interesse. Il cambio di manche è evidenziato con una riga rossa nella griglia dei tempi. In questo modo è più flessibile la decisione di cosa reimportare a secondo dell'utilizzo del cronometro.

- Rei2: è possibile recuperare i tempi della manche alla quale è collegata l'acquisizione. Pertanto se abbiamo lanciato l'acquisizione della prima manche e l'orologio è impostato sulla seconda, dal cronometro vengono scaricati solo i tempi della prima manche.

- Tdc8000: Recupera tutti gli orari della manche che sta gestendo l'orologio. Nel caso in cui l'orologio sia configurato come seconda manche è possibile recuperare solamente i tempi netti della manche precedente.

E' inoltre possibile salvarsi per poi reimportarselo se necessario la banda dei tempi che è stata acquisita.

# Log Eventi

In questa Tabella vengono visualizzati tutti gli eventi verificatisi. In genere non serve consultarla, ma potrebbe essere di aiuto per diagnosticare alcuni malfunzionamenti della ricezione o trasmissione di dati.

#### Menù Strumenti

Il menù a tendina Strumenti, che troviamo all'interno di Acquisizione, è composto dalle seguenti voci:

#### Rielabora

Questa opzione è utilizzata per rielaborare le classifiche nel caso di correzioni dei tempi effettuate attraverso Gestioni Risultati oppure la modifica delle varie anagrafiche. Le correzioni effettuate in Gestione Risultati influiranno anche nella stampa delle classifiche senza effettuare altre operazioni.

#### **Chiudi Sessione**

Tramite questa funzione, si andrà a determinare la fine della manche o della gara, la procedura provvederà in automatico a elaborare gli stati dei concorrenti a cui non è stato assegnato alcun tempo.

#### **Cambia Sessione**

Tale opzione da la possibilità di Cambiare la Sessione o la Gara senza uscire dal Programma.

#### Cronologico

Permette la consultazione e la modifica di tutti i tempi acquisiti. Una volta apportate le modifiche desiderate, queste devono essere confermate con il tasto Conferma.

| S Cr | onologico   |                       |                         |                    |        |    |          |
|------|-------------|-----------------------|-------------------------|--------------------|--------|----|----------|
| Orar | io Partenza |                       |                         |                    |        | •  | Conferma |
|      | Progressivo | Pettorale<br>Orologio | Pettorale<br>Precedente | Nuovo<br>Pettorale | Orario | Ē  | Esci     |
| *    |             | <u>ನ್</u>             |                         |                    |        | μ. |          |
|      |             |                       |                         |                    |        |    |          |
|      |             |                       |                         |                    |        | -  |          |

Per ogni tempo acquisito vengono mostrati i pettorali che sono stati acquisiti o come sono stati modificati, in modo da poter ricontrollare eventuali correzioni fatte in precedenza.

Per annullare un concorrente bisogna inserirgli il pettorale 0. Nel caso si vuole successivamente recuperare il tempo è sufficiente riassegnargli il precedente pettorale.

### Verifica Tempi

Con tale funzione, potremo controllare lo stato degli atleti.

E' consigliato, prima di ogni cambio manche, o prima della chiusura della sessione controllare questa finestra.

| 🏂 Verifica Tempi   |    |         |         |             |          |          |         |       |         |                | X        |
|--------------------|----|---------|---------|-------------|----------|----------|---------|-------|---------|----------------|----------|
| In Partenza (0)    | I  | Partiti | i (0)   |             |          | Non Part | iti (2) | )     |         |                |          |
| No. Concorrente    | •  |         | No.     | Concorrente |          | No       | . IC    | onco  | rrente  | <b></b>        | Verifica |
|                    |    |         |         |             | -        | > 59     | B       | OMA   | NO F.   |                | - Volmod |
|                    | -  |         |         |             |          | 12       | 9 D     | AGAI  | J.      |                | Esci     |
|                    |    |         |         |             |          |          |         |       |         |                |          |
|                    |    |         |         |             |          |          |         |       |         |                |          |
|                    |    |         |         |             |          |          |         |       |         |                |          |
|                    |    |         |         |             |          |          |         |       |         |                |          |
|                    |    |         |         |             |          |          |         |       |         |                |          |
|                    |    |         |         |             |          |          |         |       |         |                |          |
|                    |    |         |         |             |          |          |         |       |         |                |          |
|                    |    |         |         |             |          |          |         |       |         |                |          |
|                    |    |         |         |             |          |          |         |       |         |                |          |
|                    |    |         |         |             |          |          |         |       |         |                |          |
|                    |    |         |         |             |          |          |         |       |         |                |          |
|                    | -1 |         |         |             |          |          |         |       |         | -1             |          |
| 1                  | ÷, |         |         |             | <u> </u> | 1        |         |       |         |                |          |
| Non Arrivati (19)  |    | Squal   | ificati | (11)        |          |          |         | Arriv | ati (10 | 3)             |          |
| No. Concorrente    | •  |         | No.     | Concorrente |          | Tempo    | •       |       | No.     | Concorrente    | Tempo 🔺  |
| 2 SIMONI J.        |    |         | 31      | FRIZZERA C. |          |          |         |       | 1       | SPAGNOLLI L.   | 34.43    |
| 3 SAIANI E.        |    |         | 37      | ROVISI A.   |          |          |         |       | 4       | MAISTRI S.     | 34.61    |
| 8 MALFATTIN.       |    |         | 68      | POMPANIN K. |          |          |         |       | 7       | CHIOCCHETTI V. | 35.49    |
| 11 BARBERI C.      |    |         | /4      | PUMELLU G.  |          |          | -       |       | 9       | CAILUTTU A.    | 33.93    |
| 45 BELLANIE F.     |    |         | 130     | MUSER E.    |          |          | -       |       | 12      | AMPLAIZ L.     | 34.33    |
|                    |    |         | 141     | MULEMA E.   |          |          | -       |       | 14      | MATTIELLI G.   | 36.93    |
| 70 MARCON G.       |    |         | 152     |             |          |          | -       |       | 19      | ISEDDI M       | 55.20    |
| 81 LONGO B         |    |         | 153     | PEDBOTTI M  | -        |          | 1       |       | 21      | BIANCHI Y      | 35.20    |
| 82 ZAGONEL M.      |    |         | 158     | PICCOLI E.  |          |          |         |       | 22      | TOBLINI N.     | 36.99    |
| 85 BURRINI G.      |    |         | 160     | SARTORI E.  | 1        |          | 1       |       | 25      | BALDO S.       | 45.93    |
| 86 RASINI C.       |    |         |         |             |          |          |         |       | 26      | CIECH F.       | 36.45    |
| 91 GIGLI N.        |    |         |         |             |          |          |         |       | 27      | BRIDI M.       | 37.95    |
| 112 COMPOSTELLA A. |    |         |         |             |          |          |         |       | 28      | SIMION G.      | 37.61    |
| 122 FERRARI M.     |    |         |         |             |          |          |         |       | 29      | DELUCA G.      | 38.10    |
| 164 LASTELL        | •  |         |         |             |          |          | -       |       | 30      | SVERZELLATI M. | 36.80 🔻  |

#### **Configurazione Monitor**

Questa opzione permette di personalizzare i colori della visualizzazione della pagina PAL.

Si consiglia di utilizzarla solamente per migliorare, se necessario, determinati colori. Modifiche non concordate potrebbe solamente disorientare i fruitori dei nostri servizi in quanto si troverebbero in situazioni analoghe, con visualizzazioni differenti.

Il primo dei due parametri di temporizzazione **Cicla Pagine Monitor**, espresso in secondi, serve per far ciclare le pagine della visualizzazione, il secondo serve per stabilire se sul monitor deve essere visualizzato anche il tempo a correre anche se la gara non è con gli intermedi.

| Colori         |       |     |      | Varie    | <br>Conferma |
|----------------|-------|-----|------|----------|--------------|
|                | 1 055 |     |      |          | Annulla      |
| Stondo         | 255   | 255 | 255  | 16777215 |              |
| Base           | 15    | 15  | 15   | 986895   |              |
| Assoluto       | 255   | 0   | 0    | 255      |              |
| Personale      | 0     | 0   | 0    | 0        |              |
| Intestazioni   | 63    | 63  | 63   | 4144959  |              |
| Numero         | 15    | 114 | 162  | 10646031 |              |
| Ultimo         | 0     | 204 | 0    | 52224    |              |
| Titoli         | 0     | 0   | 255  | 16711680 |              |
| Pos. Assoluta  | 0     | 0   | 255  | 16711680 |              |
| Pos. Categoria | 100   | 100 | 100  | 6579300  |              |
| Orologi        | 255   | 255 | 255  |          |              |
| Barra          | 79    | 79  | 79   | 5197647  |              |
| Cognome        | 62    | 62  | 62   | 4079166  |              |
| Pagina         | 255   | 255 | 0    |          |              |
| Classe         | 100   | 100 | 100  | 6579300  |              |
| Gara           | 187   | 38  | 184  | 12068539 |              |
| Sessione       | 0     | 151 | 151  | 9934592  |              |
| Distacco       | 1 0   | 0   | 0    | 0        |              |
| Pos Intermedio | Ō     | õ   | 255  | 16711680 |              |
|                |       |     | 2.00 |          |              |

#### Azzera Messaggi

Se si creano incongruenze di dati, pervenute dalle postazioni di cronometraggio, il sistema ci invia una informazione a fondo Pagina che è possibile azzerare con tale opzione.

#### **Pulisci Log Eventi**

Tramite questa funzione abbiamo la possibilità di imbiancare la tabella Log Eventi.

#### Reset Avvisi di Errore

In seguito ad un errore, al posto del messaggio in fondo alla schermata, il menù acquisizione può contornarsi di rosso, andando ad indicare all'operatore un errore registrato nel Log Eventi. Tramite questo tasto, è possibile riportare il menù dell'acquisizione allo stato originario.

#### **Consultazione e Modifica**

| 2    | Risulta                           | ati                                       |        |                     |                         |                 |        |               |              |   |                               |
|------|-----------------------------------|-------------------------------------------|--------|---------------------|-------------------------|-----------------|--------|---------------|--------------|---|-------------------------------|
| Inte | ermedi                            | Punti <u>B</u> oe - Penalità <u>T</u> iri |        |                     |                         |                 |        |               |              |   |                               |
|      | G.                                | Tipo Turno                                | Manche | Pett.               | Concorrente             | Partenza        | Arrivo | Tempo         | Stato        | • | Modifica/Inser                |
|      |                                   |                                           |        |                     |                         |                 |        |               |              |   |                               |
|      | 9                                 | Manche                                    | 1      | 141                 | BRUGNERA Giacomo        | 0.00            | 0.00   | 43.97         | Normale      |   | <u>E</u> limina               |
|      | 9                                 | Manche                                    | 1      | 142                 | CAPPELLETTI Davide Stef | 0.00            | 0.00   | 47.00         | Normale      |   |                               |
|      | 9                                 | Manche                                    | 1      | 143                 | ZANETTI Massimiliano    | 0.00            | 0.00   | 42.85         | Normale      |   | Elimina <u>T</u> utto         |
|      | 9                                 | Manche                                    | 1      | 144                 | BESA BEVILACQUA Carlo   | 0.00            | 0.00   | 45.89         | Normale      |   |                               |
|      | 9                                 | Manche                                    | 1      | 145                 | LEONETTI Mario          | 0.00            | 0.00   | 1'02.14       | Normale      |   | Nuova <u>R</u> icerca         |
|      | 9                                 | Manche                                    | 1      | 146                 | NICOLODI Mirco          | 0.00            | 0.00   |               | Squalificato |   |                               |
|      | 9                                 | Manche                                    | 1      | 147                 | JEZEK Filippo           | 0.00            | 0.00   | 46.99         | Normale      |   | Esci                          |
|      | 9                                 | Manche                                    | 1      | 148                 | PROFAIZER Nicolo'       | 0.00            | 0.00   | 41.66         | Normale      | - | STREET.                       |
|      | 9                                 | Manche                                    | 1      | 149                 | MONTAGNI Tommaso        | 0.00            | 0.00   | 42.98         | Normale      |   |                               |
|      | 9                                 | Manche                                    | 1      | 150                 | PANGRAZZI Mattia        | 0.00            | 0.00   | 49.99         | Normale      |   |                               |
|      | 9                                 | Manche                                    | 1      | 151                 | ALDRIGHETTI Fabio       | 0.00            | 0.00   |               | Non Arrivato |   |                               |
|      | 9                                 | Manche                                    | 1      | 152                 | PADOVAN Alberto         | 0.00            | 0.00   |               | Non Partito  |   |                               |
|      | 9                                 | Manche                                    | 153    | ROMERI Gianluca     | 0.00                    | 0.00            |        | Non Arrivato  |              |   |                               |
|      | 9 Manche 1 154 BUCELLA Adriano    |                                           |        |                     |                         | 0.00            | 0.00   |               | Non Arrivato |   |                               |
|      | 9 Manche 1 155 MOLINARI Gian Marc |                                           |        | MOLINARI Gian Marco | 0.00                    | 0.00            | 46.16  | Normale       |              |   |                               |
|      | 9                                 | 9 Manche 1 156 LASTEI Igor                |        | LASTEI Igor         | 0.00                    | 0.00            | 42.94  | Normale       | _            |   |                               |
|      | 9                                 | Manche                                    | 1      | 157                 | DOSSI Lorenzo           | 0.00            | 0.00   |               | Squalificato |   |                               |
|      | 9                                 | Manche                                    | 1      | 158                 | BUSELLI Alessandro      | 0.00            | 0.00   |               | Squalificato |   |                               |
|      | 9                                 | Manche                                    | 1      | 159                 | ROMITO Andrea           | 0.00            | 0.00   | 42.46         | Normale      |   |                               |
|      | 9                                 | Manche                                    | 1      | 160                 | SARTORI Edoardo         | 0.00            | 0.00   | 43.26         | Normale      |   |                               |
|      | 9                                 | Manche                                    | 1      | 161                 | DEBERTOL Luca           | 0.00            | 0.00   | 40.96         | Normale      |   |                               |
|      | 9                                 | Manche                                    | 1      | 162                 | PICCOLI Edoardo         | 0.00            | 0.00   | 42.96         | Normale      |   |                               |
|      | 9                                 | Manche                                    | 1      | 163                 | PARINI Nicola           | 0.00            | 0.00   | 40.75         | Normale      |   |                               |
|      | 9                                 | Manche                                    | 1      | 164                 | DALDOSS Mattia          | 0.00            | 0.00   |               | Non Arrivato |   |                               |
|      | 9                                 | Manche                                    | 1      | 165                 | CORRADINO Thomas        | 0.00            | 0.00   | 42.92         | Normale      |   |                               |
|      | 9                                 | Manche                                    | 1      | 166                 | BORTOLOTTI Nicola       | 0.00            | 0.00   | (and a second | Non Arrivato |   |                               |
|      | 9                                 | Manche                                    | 1      | 167                 | PEDROTTI Massimo        | 0.00            | 0.00   | 41.56         | Normale      |   |                               |
|      | 9                                 | Manche                                    | 1      | 168                 | BROCH Oscar             | 0.00            | 0.00   | 39.79         | Normale      | - |                               |
| E D  | ati Id.                           | -                                         |        |                     | 10                      | - Altre Info    |        |               |              | - |                               |
| G    | ara                               |                                           |        |                     |                         | Stato           |        | Porta Sau     | alífica      |   |                               |
| F    | 1                                 | EISIALP                                   |        |                     | -                       | Non Partito     | -      | 0             |              |   |                               |
| ĻĻ   | Sec.                              | THAT                                      |        |                     |                         |                 |        | Ju.           | 6 m          |   |                               |
|      | urno                              | -                                         |        |                     |                         | Urario Partenza |        | Descrizion    | e oqualifica |   |                               |
| 1    | 4                                 | Manche                                    |        |                     | <u> </u>                | 10              |        |               |              |   |                               |
| M    | lanche                            |                                           |        |                     |                         | Orario Arrivo   |        |               |              |   |                               |
| F    | t)                                | Manche 1                                  |        |                     | • 🗅                     | 0               |        |               |              |   |                               |
| Ē    | ettorale                          |                                           |        |                     |                         | Tempo           |        |               |              |   | Tutti i Tempi                 |
| F    | l)                                | MENEGONI Martina                          |        |                     | <u> </u>                | 0               |        |               |              |   | Sono Espressi<br>in Millesimi |
| 14   | 4 Pa                              | cord 1 / 189                              |        |                     |                         |                 |        |               |              |   | N N                           |
|      | I ne                              | Cold 17/100                               |        |                     |                         |                 |        |               |              |   |                               |

Questa opzione permette di controllare e modificare tutti i dati cronometrici registrati filtrati per Gara, Turno e Manche. Gli atleti possono essere ricercati in modo alfabetico oppure mediante pettorale precedendo il pettorale dalla lettra **p**. È possibile correggere, cancellare o implementare tali dati scegliendo l'atleta. I dati di questo archivio sono quelli che vengono utilizzati per la stampa delle classifiche. Occorre prestare attenzione in quanto modifiche eseguite in questo punto non andranno automaticamente a correggere i dati del tempo reale (visualizzazione monitor ed internet) per ottenere ciò è necessario, dopo le modifiche, lanciare l'opzione **Rielabora** del **Menù Acquisizione.** Se le variazioni interessano dati di una manche in corso è sufficiente solo l'opzione

Rielabora mentre se si riferiscono a delle manche concluse è necessario provvedere ad aggiornare manualmente internet attraverso l'opzione **Aggiorna Internet** del **Menù Utilità.** Si dovrà scegliere il Turno e la Manche interessata e inviare **Tutte Le Tabelle.** 

**N.B. Di seguito Riporteremo alcune precisazioni sullo stato per la Classificazione degli Atleti.** Come abbiamo potuto notare dalle descrizioni fatte nei capitoli precedenti nell'archivio risultati gli stati per la classificazione dei Concorrenti vengono gestiti direttamente nel Menù Acquisizione, ma possono essere integrati anche nell'opzione Modifica Inserimento.

Gli stati di un Atleta possono essere:

- Partito
- Non Partito
- Non Arrivato
- Normale
- Squalificato
- Fuori Tempo Massimo

La gestione del concorrente fuori tempo massimo viene fatta manualmente andando a cambiare lo stato del concorrente, mentre tutti gli altri vengono gestiti automaticamente alla chiusura dell'acquisizione.

Tramite il collegamento al Menù Intermedi è anche possibile la gestione la modifica e la consultazione dei dati relativi agli intermedi, di ogni singolo Atleta.

| <u>S</u> | Interm     | edi                        |              |           |    |             |            |        |                                                |                       |
|----------|------------|----------------------------|--------------|-----------|----|-------------|------------|--------|------------------------------------------------|-----------------------|
| F        | G.         | Tipo Turno                 | Manche       | Int. <    | No | Concorrente |            | Orario | Tempo 🔺                                        | Modifica/Inser        |
| $\vdash$ |            |                            |              |           |    |             |            |        |                                                | Nuovo                 |
|          |            |                            |              |           |    |             |            |        |                                                | Elimina               |
|          |            |                            |              |           |    |             |            |        |                                                | Elimina Tutto         |
|          |            |                            |              |           |    |             |            |        |                                                |                       |
|          |            |                            |              |           |    |             |            |        |                                                | Nuova <u>R</u> icerca |
|          |            |                            |              |           |    |             |            |        |                                                | Esci                  |
|          |            |                            |              |           |    |             |            |        |                                                |                       |
|          |            |                            |              |           |    |             |            |        |                                                |                       |
|          |            |                            |              |           |    |             |            |        | -                                              |                       |
| Ľ        | ) ati Id.  |                            |              |           |    |             | Altre Info |        |                                                |                       |
| L r      | 1did<br>66 | Campionati Trentini Bagazz | i Allievi fl | FISIAL PL |    | ~           |            |        |                                                |                       |
| ľ        | iumo       | o ampionan rionnan riogana |              | ,         |    |             | Tempo      |        |                                                |                       |
| 1        | M          | Manche                     |              |           |    | Ψ.          |            | ·      |                                                |                       |
| Ň        | /lanche    |                            |              |           |    |             |            |        |                                                |                       |
|          | 2          | Manche 2                   |              |           |    | 7           |            |        |                                                |                       |
| 0        | Concorrer  | nte                        |              |           |    |             |            |        |                                                |                       |
|          | 2          | SPAGNOLLI Lara - p1        |              |           |    |             |            |        |                                                |                       |
|          | ntermedic  |                            |              |           |    |             |            |        | Tutti i Tempi<br>Sono Espressi<br>in Millesimi |                       |
| I        | ▲ Ber      | cord 0 / 0                 |              |           |    |             |            |        |                                                | ) b                   |

#### Intermedi

Dal form dei risultati è possibile andare a verificare gli intermedi dei vari concorrenti. Per ogni atleta e per ogni intermedio rilevato viene mostrato il tempo parziale e l'orario di transito del concorrente.

### Punti Boe

| Ŕ   | Punti Be    | oe                       |        |          |       |                   |                      |                       |
|-----|-------------|--------------------------|--------|----------|-------|-------------------|----------------------|-----------------------|
| F   | G.          | Tipo Turno               | Manche | Curva    | Pett. | Concorrente       | Boa 🔺                | Modifica/Inser        |
|     |             |                          |        |          |       |                   |                      |                       |
| P   | 66          | Manche                   | ه کار  | <u>ک</u> | 170   | ALDRIGHETTI Fabio | Boa Blu (3 Punti)    | Nuovo                 |
|     | 66          | Manche                   | 1      | 2        | 170   | ALDRIGHETTI Fabio | Boa Blu (3 Punti)    |                       |
|     | 66          | Manche                   | 1      | 3        | 170   | ALDRIGHETTI Fabio | Boa Rossa (5 Punti)  | <u>E</u> limina       |
|     | 66          | Manche                   | 1      | 4        | 170   | ALDRIGHETTI Fabio | Boa Rossa (5 Punti)  |                       |
| -   | 66          | Manche                   |        | 5        | 170   |                   | Boa Rossa (5 Punti)  | Elimina <u>T</u> utto |
| -   | 66          | Manche                   | 1      | 6        | 170   | ALDRIGHETTI Fabio | Boa Rossa (5 Punti)  |                       |
| -   | 66          | Manche                   |        | 7        | 170   | ALDRIGHETTI Fabio | Boa Blu (3 Punti)    | Nuova <u>R</u> icerca |
| -   | 66          | Manche                   | 1      | 8        | 170   | ALDRIGHETTTFabio  | Boa Gialla (4 Punti) |                       |
|     |             |                          |        |          |       |                   |                      | Esci                  |
|     | Dati Id. –  |                          |        |          |       |                   | _▼                   |                       |
| E F | iara r      |                          |        |          |       |                   | .a                   |                       |
|     | 86          | Combinata (FISI)         |        |          |       | <u>▼</u>   B      | oa Blu (3 Punti) 📃 💌 |                       |
| T   | urno        |                          |        |          |       |                   |                      |                       |
| F   | M           | Manche                   |        |          |       |                   |                      |                       |
| ĥ   | lanche      |                          |        |          |       |                   |                      |                       |
| Г   | 1           | Manche 1                 |        |          |       | <b></b>           |                      |                       |
| i i | Pettorale t | te                       |        |          |       |                   |                      |                       |
| I   | 170         |                          |        |          |       |                   |                      |                       |
| 1   |             | ALDRIGHETTT Fablo - p170 | ,      |          |       |                   |                      |                       |
| C   | Jurva       |                          |        |          |       |                   |                      |                       |
| I   | 1           |                          |        |          |       |                   |                      |                       |
| Ľ   |             |                          |        |          |       |                   |                      |                       |
| K   | ▲ Recr      | ord 1 / 8                |        |          |       |                   |                      | ► ►                   |

Questa tabella viene utilizzata nelle gare di carving per dichiarare i punti presi dagli atleti durante la discesa.

# Penalità Tiri

| Ľ | Penaliti  | à Tiri              |            |       |                   |    |    |     |            |   |                       |
|---|-----------|---------------------|------------|-------|-------------------|----|----|-----|------------|---|-----------------------|
|   | G.        | Tipo Turno          | Manche     | Pett. | Concorrente       | P1 | P2 | P3  | P4         |   | Modifica/Inser        |
|   |           |                     | Inditionio | 1 011 |                   |    |    |     |            |   | Modifica/filiser      |
|   | 9         | Manche              | 1          | 1     | MENEGONI Martina  | 1  | 0  |     |            |   | <u>E</u> limina       |
| D | 9         | Manche              | 1          | 4     | DANIELE Monica    | 2  | 0  |     |            |   |                       |
|   | 9         | Manche              | 1          | 88    | BELLANTE Federico | 3  | 2  |     |            |   | Elimina <u>T</u> utto |
|   | 9         | Manche              | 1          | 178   | AGOSTINI Riccardo | 1  | 2  |     |            |   |                       |
|   |           |                     |            |       |                   |    |    |     |            |   | Nuova <u>R</u> icerca |
|   |           |                     |            |       |                   |    |    |     |            |   | Esci                  |
|   |           |                     |            |       |                   |    |    |     |            |   |                       |
|   |           |                     |            |       |                   |    |    |     |            |   |                       |
|   |           |                     |            |       |                   |    |    |     |            |   |                       |
|   |           |                     |            |       |                   |    |    |     |            |   |                       |
|   |           |                     |            |       |                   |    |    |     |            | - |                       |
|   | Dati Id   |                     |            |       |                   |    |    | Alt | e Info-    | _ |                       |
| ( | à ara     |                     |            |       |                   |    |    | Pen | alità Tiro | 1 |                       |
|   | 9         | BIATHLON            |            |       |                   |    | -  | 2   |            |   |                       |
|   | lurno     |                     |            |       |                   |    |    | Pen | alità Tiro | 2 |                       |
|   | M         | Manche              |            |       |                   |    | -  | 0   |            |   |                       |
| h | lanche    |                     |            |       |                   |    |    | Pen | alità Tiro | 3 |                       |
|   | 1         | Manche 1            |            |       |                   | -  |    |     |            |   |                       |
| F | Pettorale |                     |            |       |                   |    |    | Pen | alità Tiro | 4 |                       |
|   | 4         | DANIELE Monica - p4 |            |       |                   | •  |    |     |            |   |                       |
|   |           |                     |            |       |                   |    |    |     |            |   |                       |
| M | 📕 Rec     | ord 2 / 4           |            |       |                   |    |    |     |            |   | ► H                   |

Questa tabella viene utilizzata nelle gare di biathlon per dichiarare le penalità degli atleti. Per ogni atleta è possibile specificare un massimo di penalità come indicate nella propria categoria oppure nella gara.

#### Tempi e Punti Combinata

| S 1     | empi/   | Punti Co   | ombinata              |         |         |         |           |           |         |                 |         |                               |
|---------|---------|------------|-----------------------|---------|---------|---------|-----------|-----------|---------|-----------------|---------|-------------------------------|
|         | G.      | Pett. <    | Concorrente           | Tempo 1 | Stato 1 | Tempo 2 | Stato 2   | Tempo 3   | Stato 3 |                 |         | Modifica/Inser                |
|         |         |            |                       |         |         |         |           |           |         |                 |         |                               |
| >       | 66      | 0          | SPERANDIO Consuelo    | 1'33.13 | Normale | 51.61   | Normale   | 48.80     | Normale |                 |         | <u>E</u> limina               |
|         | 66      | 0          | BUCELLA Adriano       | 1'32.44 | Normale | 43.19   | Normale   | 53.17     | Normale |                 |         |                               |
|         | 66      | 1          | SPAGNOLLI Lara        | 1'50.55 | Normale | 44.27   | Normale   | 44.25     | Normale |                 |         | Elimina <u>T</u> utto         |
|         | 66      | 2          | SIMONI Jessica        | 1'29.28 | Normale | 55.93   | Normale   | 57.91     | Normale |                 |         |                               |
|         | 66      | 3          | SAIANI Elisabetta     | 1'25.23 | Normale | 45.42   | Normale   | 48.11     | Normale |                 |         | Nuova <u>R</u> icerca         |
| -       | 66      | 4          | MAISTRI Sara          | 1'33.87 | Normale | 58.84   | Normale   | 51.34     | Normale |                 |         |                               |
|         | 66      | 5          | MARCONI Chiara        | 1'27.81 | Normale | 40.87   | Normale   | 41.79     | Normale |                 |         | Esci                          |
|         | 66      | 1          | CHIUCCHE I II Valeria | 1'45.57 | Normale | 58.62   | Normale   | 47.92     | Normale |                 |         |                               |
|         | 66      | 8          | MALFATTI Nadia        | 1'36.62 | Normale | 44.66   | Normale   | 42.67     | Normale | _               |         |                               |
|         | 66      | 9          | CAILUITU Andrea       | 1'24.64 | Normale | 56.83   | Normale   | 54.51     | Normale |                 |         |                               |
|         | 66      | 10         | PIVA Giovanna         | 1'38.45 | Normale | 56.95   | Normale   | 47.92     | Normale | P               |         |                               |
|         | 66      | 11         | BARBERI Uniara        | 1/32.82 | Normale | 47.56   | Normale   | 53.09     | Normale |                 |         |                               |
|         | 66      | 12         | AMPLATZ Lucrezia      | 1 34.91 | Normale | 55.86   | Normale   | 52.16     | Normale |                 |         |                               |
|         | 66      | 13         | LUSLUP TIENIA         | 1 26.40 | Normale | 50.39   | Normale   | 47.37     | Normale | -               |         |                               |
| -       | 00      | 14         | CDACNOLLLAG           | 1 37.33 | Normale | 56.05   | Normale   | 52.30     | Normale | -               |         |                               |
| -       | 00      | 10         | SFAUNULLI Allee       | 1'47 67 | Normale | 52.14   | Normale   | 50.25     | Normale |                 |         |                               |
| -       | 00      | 10         | POPONI Nicolo         | 1 47.07 | Normale | 50.14   | Normale   | 30.35     | Normale | _               |         |                               |
| -       | 00      | 10         | CUEL Daniela          | 1 30.43 | Normale | 52.00   | Normala   | 40.43     | Normale |                 |         |                               |
| -       | 00      | 10         | ICEDDI Manuala        | 143.31  | Normale | 40.00   | Normale   | 43.10     | Normale | -               |         |                               |
| -       | 00      | 20         | DADIC Angolion        | 1'41 04 | Normale | 40.30   | Normale   | 47.31     | Normale |                 |         |                               |
|         | 00      | 20         |                       | 1'41.04 | Normale | 40.57   | Normale   | 43.03     | Normale |                 |         |                               |
|         | 00      | 21         | TOPI INI Nicolo       | 141.04  | Normale | 40.37   | Normale   | 47.74     | Normale |                 |         |                               |
| -       | 00      | 22         | DEBERTOL Veronica     | 1'21 42 | Normale | 46.06   | Normale   | 50.22     | Normale |                 |         |                               |
| -       | 66      | 24         | VARESCO Sofia         | 1'33 74 | Normale | 40.00   | Normale   | 46.57     | Normale | -               |         |                               |
| -       | 66      | 25         | BALDO Sharon          | 1'37 49 | Normale | 57 94   | Normale   | 46.37     | Normale |                 |         |                               |
|         | 66      | 26         | CIECH Federica        | 1'25 93 | Normale | 54.60   | Normale   | 48.01     | Normale | -               |         |                               |
|         | 66      | 27         | BRIDI Martina         | 1'53.57 | Normale | 58.37   | Normale   | 46.10     | Normale | _               | +       |                               |
|         |         |            | 1.70.070.0070000      |         |         |         |           | 0.000000  |         | 12              |         |                               |
| LD.     | ati Id. |            |                       |         |         |         | -Altre In | 10        |         | T               |         |                               |
| ua<br>E | ifa     |            |                       |         |         |         | Stato I   |           |         | Tempo/Punti T   | 1-1-1-1 |                               |
| 6       | 5       | Combin     | ata (FISI)            |         |         | · ·     | 10        | Normale   | ·*      | 133139          | Carica  |                               |
|         | ncorren | te         |                       |         |         |         | Stato 2   |           | -       | Tempo/Punti 2   | 1-01-1  |                               |
| 3       | J       | SPERA      | NDIO Consuelo         |         |         |         | In        | Normale   | · ·     | 51614           | Canca   |                               |
|         |         |            |                       |         |         |         | State 3   | Normale   | *       | A8802           | Carica  |                               |
|         |         |            |                       |         |         |         | State A   | Linoing . |         | Terono /Punti 4 |         | Tutti i Temri                 |
|         |         |            |                       |         |         |         | 0         | Normale   | w.      | J.              | Carica  | Sono Espressi<br>in Millesimi |
|         |         |            |                       |         |         |         |           |           |         |                 |         |                               |
| I       | Rec     | ord 1 / 18 | 8                     |         |         |         |           |           |         |                 |         |                               |

Questa tabella viene utilizzata per caricare i tempi o i punti da utilizzare per stampare la classifica di combinata. Possono essere caricati al massimo 4 risultati per ogni concorrente. Premendo il tasto carica si apre un form per la selezione della sessione dalla quale caricare i risultati. E' possibile anche importare i risultati di manche intermedie attivando l'apposito flag.

I concorrenti che non sono presenti nella gara attuale verranno automaticamente inseriti nell'elenco dei concorrenti.

| s | celta | Sessi | one               |                    |                     |           |   |                   |
|---|-------|-------|-------------------|--------------------|---------------------|-----------|---|-------------------|
|   | Gara  | 1     | Campionato Italia | ano Cittadini (FIS | _DHM)               | -         | ז | <u>C</u> onferma  |
|   |       | G. <  | Sessione          |                    | Orario              | Stato     |   | Annulla           |
|   |       | 1     | Manche 1          |                    | 18/12/2007 10.00.00 | Terminata |   | Manche<br>Singola |
|   |       | 1     | Manche 2          |                    | 18/12/2007 11.00.00 | Terminata |   | ongoid            |
|   |       |       |                   |                    |                     |           |   |                   |
|   |       |       |                   |                    |                     |           |   |                   |
|   |       |       |                   |                    |                     |           |   |                   |
|   |       |       |                   |                    |                     |           | • |                   |

# STAMPE

| 🏂 Stampe                                                                                   |                                                                                     |                                 |         |                                                                                                    |                                                                                     |
|--------------------------------------------------------------------------------------------|-------------------------------------------------------------------------------------|---------------------------------|---------|----------------------------------------------------------------------------------------------------|-------------------------------------------------------------------------------------|
| Eile Stampe <u>P</u> articolari                                                            |                                                                                     |                                 |         |                                                                                                    |                                                                                     |
| Gara 9 FISIALP                                                                             | *                                                                                   | Turno                           |         |                                                                                                    | <u>S</u> tampa                                                                      |
| Manche                                                                                     | <u> </u>                                                                            | Modello                         |         | <u> </u>                                                                                                    | <u>E</u> sci                                                                        |
| G. Sessione<br>9 Manche 1<br>9 Manche 2<br>Elenco Stampe e Struttura Menù P                | 0rario <<br>17/11/2008 10.00.00<br>17/11/2003 11.00.00<br>DF Internet ( ⊽ Fascicola | Stato<br>Terminata<br>Terminata |         | Opzioni di Stampa:<br>Versioni di Stampa:<br>Mostra Punti Gara (Cl.Finale)<br>Mostra Punti Tabella (Cl. Finale)<br>Mostra Dettaglio Classifica Nazioni<br>Mostra Dettaglio Classifica Società<br>Mostra Dettaglio Classifica Comitati<br>Categorie su Pagine Separate<br>Utilizza Giuria Attiva ()<br>Classifica Tempi Migliori del Turno<br>Ometti Dati Meteo nell'Ordine di Partenza<br>Monte Distacchi nelle Classifiche | Destinazione:<br>Stampante<br>Video<br>PDF<br>Excel<br>RTF<br>Word<br>Testo<br>HTML |
| 1 ▼     I       1 ▼     I       1 ▼     I       0 rdine di Partenza                        | Pettorale                                                                           | •                               | QUALIFI | 34TORI NOTE                                                                                                    |                                                                                     |
| 1 ▼ V Lista Tempi<br>1 ▼ V Classifica di Manche<br>1 ▼ V Classifica Finale                 |                                                                                     | •<br>•                          |         |                                                                                                    |                                                                                     |
| Image: Classifica Nazioni       Image: Classifica Società       Image: Classifica Comitati |                                                                                     |                                 |         |                                                                                                    |                                                                                     |
| 1     ✓     Classifica Combinata       ✓     ✓     Griglia di Partenza                     | 1 Linea                                                                             | <u>*</u>                        |         |                                                                                                    |                                                                                     |

Dal form delle stampe è possibile produrre in formato cartaceo oppure nelle varie modalità di esportazioni tutti i risultati. E' sufficiente selezionare la sessione di interesse ed attivare le stampe che vogliamo produrre selezionando eventualmente anche il numero di copie se fossero maggiore di una.

Ad ogni stampa è possibile associare un commento personalizzato che verrà poi riportato su di esse. Fare doppio click sulla riga per aprire la visualizzazione estesa dei commenti.

Inoltre sono disponibili anche varie opzioni che permettono di modificare il layout delle stampe. E' inoltre possibile filtrare i dati da stampare mediante i qualificatori. Un esempio di uso dei qualificatori è il seguente:

Utilizzare i simboli dei carattere jolly punto interrogativo (?) e asterisco (\*) in sostituzione di più caratteri. Il punto interrogativo (?) sostituisce un singolo carattere. \* sostituisce un numero qualsiasi di caratteri.

- D?n  $\rightarrow$  Restituisce i record che sono uguali a Dan o Din.
- D?n  $\rightarrow$  Non restituisce i record uguali a Dar o Rob.
- s?n\*  $\rightarrow$  Restituisce i record del tipo Giasoni, Orsini o Osanna.

\*s?n\*  $\rightarrow$  Non restituisce i record del tipo è Gastoni o Marilli.

E' inoltre possibile generare tutte le stampe nei vari formati disponibili.

Le opzioni per le stampe della classifica sono evidenziate nel campo a tendina a fianco della classifica ed in base ai valori scelti è possibile decidere quali informazioni far comparire nelle stampe.

# **MENU' STRUMENTI**

Il Menù Strumenti ha le seguenti opzioni.

### **Aggiorna Internet**

Questa Opzione offre la possibilità di inviare i dati su internet sia in formato Web sia i Risultati in Formato PDF.

Come già visto l'aggiornamento dei risultati in tempo reale viene gestito direttamente in automatico dal Programma Acquisizione, ma è anche possibile aggiornarli con questa opzione.

Dopo aver gestito i dati Anagrafici degli atleti e compilato l'elenco dei partenti, il programma ci offre la possibilità di inviare tale elenco ed il Programma Orario sul Sito Internet. Questo invio è possibile con questa parte del programma infatti sarà sufficiente indicare la gara ed inviare Tutte le Tabelle mediante il tasto **Sito**.

Come si evince dal Menù è possibile effettuare anche invii parziali.

Dopo aver inviato i Dati apparirà nella prima riga Connessione FTP x Web una scritta su fondo verde che confermerà che l'invio è andato a buon fine, in caso contrario riprovare.

Per inviare i Risultati in Formato PDF dopo aver provveduto alla loro produzione nel programma stampe verrà scelta la gara e la sessione. L'invio dovrà essere effettuato con il tasto PDF.

La conferma della trasmissione e della relativa ricezione dei dati su Internet ci verrà segnalata da una scritta di conferma su colore Verde sulla riga Connessione FTP x PDF.

N.B. L'operazione di invio dei dati in Formato PDF con un collegamento analogico o comunque non ADSL potrebbe durare alcuni minuti.

Il Firewall integrato di windows potrebbe bloccare l'invio dei dati. Alla domanda di continuare a bloccare il programma rispondere sblocca oppure disattivare il Firewall di windows.

#### **Aggiorna Intranet**

Come già analizzato nella parte introduttiva, la procedura prevede la possibilità di gestire un **Server Remoto** per offrire la possibilità di creare una rete a cui i fruitori del servizio si possono collegare in LAN o WIRELESS. Dalle postazioni collegate si possono ottenere sia in visualizzazione che in stampa tutti i risultati della manifestazione. I fruitori del servizio potranno navigare con i propri PC con Browser standard

Per poter utilizzare il servizio intranet nel Server Locale dedicato a tale funzione deve essere installato l'ambiente ed il software specifico che è scaricabile dal Sito dei Programmi Federali nella cartella Intranet.

Tale funzione è preferibile farla gestire da un PC Client. In tal caso occorrerà lanciare il programma e mantenerlo attivo per tutta la durata della manifestazione.

La connessione può essere effettuata sia via Lan che Modem. Effettuata la relativa scelta nel campo **Tipo Connessione,** se LAN verrà richiesto l'IP del P.C. da raggiungere, se Modem la Com di dialogo con il Modem stesso. Se il collegamento è via Modem si dovrà immettere nei rispettivi campi la velocità di trasmissione ed il numero telefonico.

Stabilita ed effettuata la connessione fisica occorre cliccare sul tasto Rosso con scritto Connetti. Quando il collegamento sarà avvenuto apparirà la scritta Disconnetti su fondo Verde. Per aggiornare le classifiche in Real-Time si dovrà cliccare su **Invio Automatico** e la procedura terrà aggiornato Intranet nello stesso stato e nelle stesse modalità di Internet.

### Intestazioni Stampe

In questo sottomenù troveremo i collegamenti per i menù:

- Carta Intestata
- Lingue

#### Carta Intestata

| Carta Intestat | a Descrizione                   |                            | Lingua     |   | Modifica/Inse        |
|----------------|---------------------------------|----------------------------|------------|---|----------------------|
|                |                                 |                            | - ges      |   | modificarmise        |
| FORM1          | Formato Testo (Italiano)        |                            | ITA        |   | <u>E</u> limina      |
| FORM2          | Formato Testo (Inglese)         |                            | ING<br>FBA | - | Elimina Tutto        |
| FORM4          | Formato Testo (Tedesco)         |                            | GER        |   |                      |
|                |                                 |                            |            |   | Nuova <u>R</u> icero |
|                |                                 |                            |            |   | Duplica              |
| ati Id.        | - Altre Info                    |                            |            | - | Esci                 |
| rta Intestata  | Descrizione                     | Lingua                     |            |   |                      |
| DRM1           | Formato Testo (Italiano)        | ITA Italiano               | ×.         | D |                      |
|                | _ Testa                         |                            | 5. AN      |   |                      |
|                | 🗖 Ometti Descrizione Gara       | 🗖 Ometti Descrizione 2 Gar | a          |   |                      |
|                | 🗖 Ometti Organizzatore          | 📕 Ometti Luogo e Data      |            |   |                      |
|                | 🕅 Stampa Cognomi in Maiuscolo   | 🔽 Ometti Immagine Testa    |            |   |                      |
|                | 🔽 Ometti Disciplina             | 🔽 Ometti Specialità        |            |   |                      |
|                | Numero Righe Intestazione Vuote |                            |            |   |                      |
|                | Nessuna Riga 📃                  |                            |            |   |                      |
|                |                                 |                            | Salva      | 1 |                      |
|                |                                 |                            | Elimina    |   |                      |
|                |                                 |                            | Clining    |   |                      |
|                | <u> </u>                        |                            |            |   |                      |
|                | Coda                            |                            |            |   |                      |
|                | M Umetti Descrizioni Loda       |                            |            |   |                      |
|                | M Umeto Immagine Loda           |                            |            | 4 |                      |
|                |                                 |                            | Salva      |   |                      |
|                |                                 |                            | Elimina    |   |                      |
|                | Descrizione 1                   | Descrizione 2              |            |   |                      |
|                | FICR                            |                            |            | - |                      |

Questa maschera permette la personalizzazione delle stampe con i loghi degli Organizzatori. Nella cartella di installazione del programma sono disponibili 2 loghi contenenti rispettivamente quelli fis/fisi e quello della federazione. Possono essere utilizzati come base di partenza per aggiungere ulteriori immagine per personalizzare le stampe.

E' possibile creare un archivio di intestazioni semplicemente duplicando una gia creata e modificandone i punti necessari.

Le immagini di intestazione devono essere .bmp della stessa caratteristica e formato di quello già presenti nel database Fare la dovuta attenzione alla pesantezza di queste intestazioni che potrebbero rallentarci in fase di Stampa e maggiormente per l'invio dei PDF in internet.

E' possibile creare un set di stampe anche senza carta intestata.

All'interno del Menù Carta Intestata è presente Elenco Stampe.

| Carta Intestata                                                                              | < Tipo Stampa                                                  | Id Intestazione Stampa         | Formato 🔺                   | Modifica/Ins         |
|----------------------------------------------------------------------------------------------|----------------------------------------------------------------|--------------------------------|-----------------------------|----------------------|
|                                                                                              |                                                                |                                |                             |                      |
| FORM1                                                                                        | 0 Elenco Concorrenti                                           | Elenco Concorrenti             | S 00 ElencoConcorrenti.rpt  | <u>E</u> limina      |
| FORM1                                                                                        | 1 Ordine di Partenza                                           | Ordine di Partenza             | S_00_OrdinePartenza.rpt     | -                    |
| FORM1                                                                                        | 2 Lista Tempi                                                  | Lista Tempi                    | S_00_ListaTempi.rpt         | Elimina <u>T</u> utt |
| FORM1                                                                                        | 3 Classifica della Manche                                      | Classifica della Manche        | S_00_ClassificaManche.rpt   |                      |
| FORM1                                                                                        | 4 Classifiche Somma di Manche                                  | Classifica                     | S_00_ClassificaSommaManch   | Nuova Ricer          |
| FORM1                                                                                        | 5 Analisi Intermedi                                            | Analisi Intermedi              | S_00_AnalisiIntermedi.rpt   |                      |
| FORM1                                                                                        | 6 Penalità Gara                                                | Penalità della Gara            | S_00_PenalitaGara.rpt       | Esci                 |
| FORM1                                                                                        | 7 Classifica Nazioni                                           | Classifica Nazioni             | S_00_ClassificaNazioni.rpt  |                      |
| FORM1                                                                                        | 8 Classifica Società                                           | Classifica Società             | S_00_ClassificaSocieta.rpt  |                      |
| EODM1                                                                                        | 9 Classifica Comitati                                          | Classifica Comitati            | 0.00 01                     |                      |
| TONMI                                                                                        |                                                                |                                | S_UU_LiassiricaLomitati.rpt | 1                    |
| ati Id.                                                                                      |                                                                |                                | S_UU_LiassiricaLomitati.rpt | 4                    |
| ati Id.<br>arta Intestata                                                                    | Tip                                                            | o Stampa                       | S_UU_LiassiricaLomitati.rpt | 9                    |
| ati Id.<br>Ita Intestata<br>ORM1   Forma                                                     | ato Testo (Italiano)                                           | o Stampa                       | S_UU_LiassiricaLomitati.rpt | 1                    |
| ati Id.<br>Inta Intestata<br>DRM1 Forma<br>tre Info                                          | ato Testo (Itaĥano)                                            | o Stampa<br>Elenco Concorrenti | S_UU_LiassiricaLomitati.rpt |                      |
| ati Id.<br>aita Intestata<br>ORM1 (Form.<br>Itre Info                                        | ato Testo (Italiano) 💌 🚺                                       | o Stampa<br>Elenco Concorrenti | S_UU_LiassiricaLomitati.rpt | 1<br>]<br>]          |
| ati Id.<br>ata Intestata<br>ORM1 [Form/<br>Itre Info                                         | ato Testo (Italiano) 💌 🔟<br>Intestazione<br>Elenco Concorrenti | o Stampa                       | S_UU_LiassiricaLomitati.rpt | 1<br>]<br>]          |
| ati Id.<br>ata Intestata<br>ORM1 (Forma<br>Itre Info                                         | Tip<br>ato Testo (Italiano)                                    | o Stampa                       | S_UU_LIassiricaLomitati.rpt | 1                    |
| ati Id.<br>uta Intestata<br>ORM1 Formu<br>tire Info<br>mato<br>_00_ElencoCoi                 | Tip<br>ato Testo (Italiano)                                    | o Stampa                       |                             |                      |
| ati Id.<br>ata Intestata<br>ORM1 Forma<br>Iure Info<br>umato<br>_00_ElencoCor<br>uffisso PDF | Tip<br>ato Testo (Italiano)                                    | o Stampa<br>Elenco Concorrenti | S_UU_Liassinca.comitati.rpt |                      |

Tale menù offre la possibilità di assegnare ad ogni Report di Stampa l'esatta dizione nella lingua che interessa dell'intestazione delle stampe, è anche possibile da questo menù modificare il suffisso dei PDF che vengono generati dal programma.

Entrando in modifica su di una carta intestata, potremo variare tramite il campo **Lingua** le dizioni fisse delle stampe per quel tipo di carta intestata.

Questa zona del programma è accessibile dall'opzione **Lingue** che si trova all'interno del menù file della schermata principale del programma.

### Lingue

| Lingua < | Descrizione           |                        |                     |                  | <u> </u> | Modifica/Ins       |
|----------|-----------------------|------------------------|---------------------|------------------|----------|--------------------|
| FBA      | Francese              |                        |                     |                  |          | Elimina            |
| GER      | Tedesco               |                        |                     |                  |          |                    |
| ING      | Inglese               |                        |                     |                  |          | Elimina <u>T</u> u |
| IIA      | Italiano              |                        |                     |                  | <b>_</b> | Nueve Dies         |
| 1999     |                       |                        |                     |                  |          |                    |
| 10.      | - Altre Info          |                        |                     |                  |          | Esci               |
| gua      | Descrizione Italiano  | )                      |                     |                  |          | -                  |
| A        | Pag. 1                | Pag. 2                 | Pag. 3              | Pag. 4           |          |                    |
|          |                       | -                      |                     | -                | _        |                    |
|          | Alfabetico            | Alfabetico             | CodiceFISI          | Codice FISI      |          |                    |
|          | Allenamento           | Allenamento            | Comitato            | Comitato         |          |                    |
|          | Anno                  | Anno                   | CostoCategoria      | Costo Categoria  | _        |                    |
|          | Arrivati              | Arrivati               | CostoCauzione       | Cauzione         | _        |                    |
|          | Atleti                | Atleti                 | CostoPettorale      | Costo Pettorale  | - 1      |                    |
|          | Categoria             | Categoria              | CostiPettorali      | Costi Pettorali  |          |                    |
|          | Classifica            | Classifica             | CostoTotale         | Costo Totale     | -11      |                    |
|          | ClassificaProvvisoria | Classifica Provvisoria | DelegatoTecnico     | Delegato Tecnico | -11      |                    |
|          | ClassificaUfficiale   | Classifica Ufficiale   | Descrizione         | Italiano         | -11      |                    |
|          | Classificati          | Classificati           | Distacco            | Distacco         | -11      |                    |
|          | Codice                | Codice                 | DistaccoDalPreceden | Dist. Prec.      |          |                    |
|          | 2 2 22                |                        |                     |                  |          |                    |

Da la possibilità di personalizzare in più lingue o tipologie le dizioni fisse delle Stampe. E' possibile creare un archivio facilmente richiamabile con la relativa chiave.

### Storici

Tramite questo sottomenù avremo la possibilità di accedere ai diversi tipi di Storici:

- Tipi Storici Atleti
- Storico Atleti
- Storico Società
- Storico Categorie

### Tipi Storici Atleti

| 🏂 Tipi Storici Atleti  |               |                  |                       |
|------------------------|---------------|------------------|-----------------------|
| Storico <u>A</u> tleti |               |                  |                       |
| Tipo Storico           | Descrizione < | Federazione 🔺    | Modifica/Inser        |
|                        |               | E I S            | Elimina               |
|                        | ALFINO        | F.1.3.           |                       |
|                        |               |                  | Elimina <u>T</u> utto |
|                        |               |                  | Nuova <u>R</u> icerca |
|                        |               |                  | Esci                  |
|                        |               |                  |                       |
|                        |               |                  |                       |
|                        |               |                  |                       |
|                        |               |                  |                       |
|                        |               |                  |                       |
|                        |               | •                |                       |
| Dati Id.               | Altre Info    |                  |                       |
| Tipo Storico           | Descrizione   | Tipo Federazione |                       |
|                        | ALPINO        | F.I.S.           |                       |
| Record 1 / 1           |               |                  | <b>H</b>              |

Tramite questo menù potremo creare un archivio richiamabile tramite la relativa chiave, dove è possibile inserire una descrizione dello stesso ed il Tipo di Federazione.

#### Storico Atleti

| Tipo Sto | ricol Id |             | Nome           | FISI    | Anno  | Sesso      | Naz | Societa                                                                                                    | Comitato              | Punti DH | Punti SL | Punti GS | Punti SG  |     | Modifica/Ins |
|----------|----------|-------------|----------------|---------|-------|------------|-----|----------------------------------------------------------------------------------------------------|-----------------------|----------|----------|----------|-----------|-----|--------------|
|          |          |             |                |         |       |            |     |                                                                                                    |                       |          |          |          |           |     | modificarms  |
|          | 1 7199   | ABATE       | MATTEO         | DOHWW   | 1997  | м          |     | TND8                                                                                                    | TN                    |          |          |          |           |     | Nuovo        |
|          | 1 8899   | ABATI       | ALESSANDRO     | 3₩3Y1   | 1945  | M          |     | P002                                                                                                    | CAT                   |          |          |          |           |     |              |
|          | 1 12152  | ABBATE      | ADRIANO        | FA9L0   | 2001  | м          | 1   | NA09                                                                                                    | CAM                   |          |          |          |           | 1   | Elimina      |
|          | 1 11334  | ABFALTERER  | STEFAN         | A02L9   | 1996  | M          |     | BZD2                                                                                                    | AA                    |          |          | 1        |           | 1   |              |
|          | 1 5552   | ABFALTERER  | VERA           | CAHJ6   | 1997  | F          |     | BZ18                                                                                                    | AA                    |          |          |          |           |     | Elimina Tut  |
|          | 1 10354  | ABRAM       | ALESSANDRO     | AA3CR   | 1996  | M          |     | A010                                                                                                    | VA                    |          |          |          | с.<br>    |     | <u></u>      |
|          | 1 6220   | ABRAM       | SAMUEL         | CA19A   | 1998  | M          | (i  | A010                                                                                                    | VA                    |          |          |          |           |     | Nuova Bicer  |
|          | 1 3014   | ABRATE      | CHRISTIAN      | FAJE3   | 2000  | M          |     | T056                                                                                                    | AOC                   |          |          |          |           |     |              |
|          | 1 993    | ABRINK      | GIOVANNI       | 85D8Y   | 1994  | M          |     | TN 30                                                                                                    | TN                    |          |          |          |           |     | Esci         |
|          | 1 5020   | ACCARDI     | ALICE          | 904EA   | 1997  | F          |     | BG06                                                                                                    | AC                    |          |          |          |           |     | Loui         |
|          | 1 8470   | ACCATINO    | FRANCESCA      | 4A3V5   | 1992  | ! F        |     | TOE4                                                                                                    | AOC                   |          |          |          |           |     |              |
|          | 1 11705  | ACCORDINO   | LUCA           | AA6MN   | 1995  | M          |     | PN06                                                                                                    | FVG                   |          |          |          |           |     |              |
|          | 1 3419   | ACERBI      | PIETRO         | DA7KE   | 1999  | I M        |     | TN45                                                                                                    | TN                    |          |          |          |           |     |              |
|          | 1 11117  | ACERBI      | TOMMASO        | DA7KD   | 1996  | M          |     | TNH3                                                                                                    | TN                    |          |          |          | 5         |     |              |
|          | 1 177    | ACERBIS     | DEBORHA        | 80M4H   | 1994  | F          |     | BG35                                                                                                    | AC                    |          |          |          |           |     |              |
|          | 1 10676  | ACERBIS     | KRISTIAN       | 80M4P   | 1996  | M          |     | BG35                                                                                                    | AC                    |          |          |          |           |     |              |
|          | 1 933    | ACETI       | ANDREA         | 90EXM   | 1994  | M          |     | SO02                                                                                                    | AC                    |          |          |          |           |     |              |
|          | 1 3518   | ACLER       | ANDREA         | CAKX6   | 1999  | I M        |     | TNE7                                                                                                    | TN                    |          |          |          | -         |     |              |
|          | 1 9680   | ACQUATI     | ALESSANDR/     | DACRR   | 1995  | i F        |     | TN01                                                                                                    | TN                    |          |          |          |           |     |              |
|          | 1 2536   | ACQUAVIVA   | LUDOVICA       | EACJ₩   | 1999  | F          |     | NA03                                                                                                    | CAM                   |          |          |          |           |     |              |
|          | 1 12139  | ACQUAVIVA   | VITTORIO       | EACJV   | 2001  | M          |     | NA03                                                                                                    | CAM                   |          |          |          |           |     |              |
|          | 1 2330   | ADAMI       | GIULIA         | COPH3   | 2000  | I F        |     | VR36                                                                                                    | VE                    |          |          |          | S         |     |              |
|          | 1 11787  | ADAMI       | MATTEO         | 763V2   | 1996  | M          | ()  | LU01                                                                                                    | CAT                   |          |          | 1        |           |     |              |
|          | 1 3189   | ADDONISIO   | MARCO          | CA9CE   | 1999  | I M        |     | VB15                                                                                                    | AC                    |          |          |          | -         |     |              |
|          | 1 9111   | ADORNI      | LUCREZIA       | CA6J3   | 1996  | i F        |     | A058                                                                                                    | VA                    |          |          |          |           |     |              |
|          | 1 6921   | AFFO'       | GIORGIO        | 3E31E   | 1954  | M          |     | BS93                                                                                                    | AC                    |          |          |          |           | -   |              |
| ld.      |          |             |                |         |       |            |     |                                                                                                    |                       |          |          |          |           |     |              |
| Storico  |          |             |                |         |       |            |     |                                                                                                    |                       |          |          |          | Id Atleta |     |              |
|          | 1        |             |                |         |       |            |     |                                                                                                    |                       |          | Ψ.       | n        | 7199      |     |              |
|          |          |             |                |         |       |            |     |                                                                                                    |                       |          | _        |          |           |     |              |
| Info —   |          | 1.20.000    |                |         |       |            |     |                                                                                                    | and the second second | 1011010  |          |          |           |     |              |
| ome      |          | Nome        | Cod            | ice FIS |       | Codice FIS | 9   | Data di                                                                                                    | Nascita               | Sesso    |          |          | Comit     | ato |              |
| TE       |          | MATTEO      |                |         |       | DOHWW      |     | 12/                                                                                                    | 03/1997 -             | MI       | laschio  |          | TN        |     |              |
| laz.     |          | Nazionalità |                |         | 9     | Società    |     | Journal of Contract of Contract of Contrac |                       |          |          |          |           |     |              |
|          |          | -           |                | ·*      | n (   | TND8       | M   | INTI PAL                                                                                                    | LIDI                  |          |          |          | I         | ٦   |              |
| пн       | Punti SI | PuntiGS P   | untiSG PuntiTi |         | ETC 1 | Puntil     | 51  | Punti SP                                                                                                    | Punti S               | c        |          |          |           |     | Atleti Non   |
|          |          |             |                | - run   | 0.10  |            | -   | Land St.                                                                                                    |                       | 9        |          |          |           |     | Punteggia    |
| 9,99     | 9999,99  | 9999,99 9   | 999,99 9999,   | 33 33   | 99,99 | 9999       | ,99 | 9999,99                                                                                                    | 0,00                  |          |          |          |           |     | D            |

In questo menù è possibile inserire o importare gli **Atleti**, specificando nei vari campi, come mostrato anche nell'immagine, tutti i principali campi che vanno a comporre lo storico selezionato sotto il menù **Dati Id.** alla voce **Tipo Storico**.

In alto a sinistra, troveremo l'opzione che ci consente di caricare lo storico degli atleti direttamente dal file .DBF per la FISI ed in formato CVS per la FIS.

In tutta la procedura, quando a fianco di un campo c'è l'immagine del foglio D, ciccandoci sopra avremo la possibilità di entrare nella relativa tabella. In questa fase, nell'archivio delle società o delle nazionalità.

Ricordiamo che i concorrenti non punteggiati hanno il valore di 9999,99 nel corrispondente campo della specialità considerata.

### Storico Società

| 🛸 Storico Società        |                                         |              |                |
|--------------------------|-----------------------------------------|--------------|----------------|
| <u>S</u> trumenti        |                                         |              |                |
| Socie                    | ta Descrizione <                        | Comitato 🔺   | Modifica/Inser |
|                          |                                         |              |                |
| A04                      |                                         | CAB          | Elimina        |
| UD2                      | 7 2002 TARVISIO                         | FVG          |                |
| FI2                      | 4 23a ORA GALLUZZ                       | CAT          | Elimina Tutto  |
| VIS                      | 7 2A ASIAGO                             | VE           |                |
| TNG                      | 6 3 ESSE SORAGA                         | TN           | Nuova Bicerca  |
| S04                      | M 3 MONTI APRICA                        | AC           |                |
| BZA                      | 9 4ø RGT. ALPINI                        | AA           | Engi           |
| BZD                      | 3 5Y LOIPE                              | AA           | ESCI           |
| BS5                      | 4 90 MONTECAMP.                         | AC           |                |
| BIO                      | 4 A.D. GS FAVARO                        | AOC          |                |
| CEO                      | 1 A.S.D. S.C. JUNIOR CASERTA            | CAM          |                |
| TN2                      | 9 A.T.A. BATTISTI                       | TN           |                |
| BG1                      | 9 ABELE MARINELLI                       | AC           |                |
| PT2                      | 2 ABETI CLUB                            | CAT          |                |
| APO                      | 9 ACCAD.NORD KAPP                       | CUM          |                |
| BOO                      | 2 ACQUADELA APD                         | CAE          |                |
| BSC                      | 6 ADAMELLO SKI                          | AC           |                |
| BMO                      | 1 ADI DOGANE                            | CLS          |                |
| VE3                      | 8 AG VENEZIANO                          | VE           |                |
| ALO                      | 2 AG.ALESSANDRIA                        | AOC          |                |
| M01                      | 3 AG BOSCOBEALE                         | CAF          |                |
| TNH                      |                                         | TN           |                |
| A04                      |                                         |              |                |
| BNO                      | 1 AG SANNITA                            | CAM          |                |
| СТО                      | 5 AG SCI K                              | SIC          |                |
| TV2                      | 2 AG.SPORTMARKET                        | VE           |                |
| TNO                      | 2 AGON VALSUGANA                        | TN           |                |
| TNA                      | 7 AGON, CAMPIGLIO                       | TN           |                |
| TNO                      | 9 AGON, DEL BALDO                       | TN           |                |
| TNG                      | 8 AGON TRENTINA                         | TN           |                |
| MI5                      |                                         |              |                |
| Desild                   | + D 1 (                                 |              |                |
| Dati Id.                 | And And And And And And And And And And | <b>C N I</b> |                |
| Lodice Societa           | Descrizione                             | Lomitato     |                |
| AQ47                     | 2000 OVINDOLI                           | CAB          |                |
|                          |                                         |              |                |
| <b>I</b> Becord 1 / 1229 | 1                                       |              | N N            |
|                          | ,                                       |              |                |

Tramite questo menù potremo creare un archivio richiamabile tramite la relativa chiave, dove è possibile inserire una descrizione dello stesso e il comitato di appartenenza attraverso il suo codice. Questo archivio viene aggiornato in automatico durante l'importazione dei concorrenti nello storico atleti.

L'esportazione dei dati ed una successiva reimportazione può essere fatto mediante le funzioni del menù strumenti.

#### **Storico Categorie**

|            |           | In                    | L D A            | 15.4      | 1.0   | D VC       |          | 2.7    |
|------------|-----------|-----------------------|------------------|-----------|-------|------------|----------|--------|
| lisciplina | Lategoria | Descrizione           | Da Anno          | Fino Anno | Sesso | Punti Gara | Urdine < | OK     |
| nowboard   | C F       | Cuccioli (Femminile)  | 1997             | 1998      | F     | Π          | 1        | Annull |
| nowboard   | C_M       | Cuccioli (Maschile)   | 1997             | 1998      | M     |            | 2        |        |
| nowboard   | B_F       | Ragazzi (Femminile)   | 1995             | 1996      | F     |            | 3        | Pulisc |
| nowboard   | B_M       | Ragazzi (Maschile)    | 1995             | 1996      | M     |            | 4        | 1      |
| nowboard   | A_F       | Allievi (Femminile)   | 1993             | 1994      | F     | M          | 5        |        |
| nowboard   | A_M       | Allievi (Maschile)    | 1993             | 1994      | M     |            | 6        |        |
| nowboard   | T_F       | Aspiranti (Femminile) | 1991             | 1992      | F     |            | 7        |        |
| nowboard   | T_M       | Aspiranti (Maschile)  | 1991             | 1992      | M     |            | 8        |        |
| nowboard   | J_F       | Juniores (Femminile)  | 1988             | 1990      | F     | M          | 9        |        |
| nowboard   | J_M       | Juniores (Maschile)   | 1988             | 1990      | M     |            | 10       |        |
| nowboard   | G_F       | Giovani (Femminile)   | 1988             | 1992      | F     |            | 11       |        |
| nowboard   | G_M       | Giovani (Maschile)    | 1988             | 1992      | M     |            | 12       |        |
| nowboard   | S_F       | Seniores (Femminile)  | 1910             | 1987      | F     |            | 13       |        |
| nowboard   | S_M       | Seniores (Maschile)   | 1910             | 1987      | M     |            | 14       |        |
| nowboard   | MAM       | Master A (Maschile)   | 1953             | 1972      | M     |            | 15       |        |
| nowboard   | MBM       | Master B (Maschile)   | 1910             | 1952      | M     |            | 16       |        |
| nowboard   | MCF       | Master C (Femminile)  | 1910             | 1972      | F     | M          | 17       |        |
| nowboard   | TUF       | Tutti (Femminile)     | 1910             | 1998      | F     |            | 18       |        |
| nowboard   | TUM       | Tutti (Maschile)      | 1910             | 1998      | M     |            | 19       |        |
| i Id.———   |           |                       | Altre Info       |           |       |            |          |        |
| iplina     |           | Categoria             | Descrizione      |           |       |            |          |        |
| Snowbo     | ard       | ▼ MBM                 | Master B (Maschi | iej       |       |            |          |        |
|            |           |                       | Da Anno Fino     | Anno Se   | ozze  |            |          |        |
|            |           |                       | 1910 195         | i2 M      | Masc  | hio        | •        |        |
|            |           |                       | 🔽 Punti Gara     |           |       |            |          |        |

Dal menù dello Storico Categorie, possiamo inserire le categorie che verranno usate più spesso nelle varie manches delle gare per ogni disciplina. Quelle dell'anno in vigore sono tutte preconfigurate, ma nulla vieta che possano essere modificate nel caso di variazioni durante l'anno dei regolamenti.

#### Esportazioni

Il programma prevede l'esportazione dei risultati per poter essere trasmessi alle federazioni. Le esportazioni sono modalità Matrix (FISI) ed xml (FIS).

Quando viene seleziona un tipo di esportazione il programma ci richiederà la sessione della quale effettuarne l'esportazione. Per gare fisi l'esportazione utilizza il modello fisi che deve essere stato creato in precedenza, mentre per quelle fis non viene scelto nessun modello.

L'esportazione viene effettuata nella sottocartella export\nome gara presente all'interno della cartella di installazione del programma.

### Utilità

All'interno del sottomenù utilità troviamo 3 ulteriori sottomenù:

- Copia Archivi
- Copia Database
- Compatta Database

### **Copia Archivi**

| 🏂 Copia Archivi                                                                     |                                                              |                                                           |                                                                                            |                                                                                         |                 |  |
|-------------------------------------------------------------------------------------|--------------------------------------------------------------|-----------------------------------------------------------|--------------------------------------------------------------------------------------------|-----------------------------------------------------------------------------------------|-----------------|--|
| DATABASE SORGENTE     Tipo Database     Principale (C:\Sci\Avvio\Sci.mdb)     Altro |                                                              |                                                           | DATABASE DESTINAZIONE     Tipo Database     Principale (C:\Sci\Avvio\Sci.n         C Altro | DATABASE DESTINAZIONE     Tipo Database     Principale (C:\Sci\Avvio\Sci.mdb)     Altro |                 |  |
| Filtri Tabelle A                                                                    |                                                              |                                                           | Gara                                                                                       | Filtri Tabelle A<br>Gara                                                                |                 |  |
| Turno<br>Manche                                                                     |                                                              | •                                                         | Turno<br>Manche                                                                            | •                                                                                       |                 |  |
| Filtri Tabella B                                                                    |                                                              |                                                           | Filtri Tabella B                                                                           |                                                                                         | Copia Tabelle B |  |
| Filtri Tabella C<br>Storico Atleti                                                  |                                                              |                                                           | Filtri Tabella C<br>Storico Atleti                                                         | _ D                                                                                     | Copia Tabelle C |  |
| Tabelle A ( 1 → )                                                                   | Dati Tecnici FIS                                             |                                                           | nza 🔽 Sessioni                                                                             | Tabelle B ( 🔽 )<br>☑ Carta Intestata                                                    |                 |  |
| Concorrenti<br>Concorrenti (Squadra)<br>Dati Societa/Comitati                       | I Dati Tecnici FISI<br>I Gare<br>I Giurie                    | I▼ Punti Rilevame<br>I▼ Risultati<br>I▼ Risultati (Intern | n to                                                                                       | Carta Intestata Stampe                                                                  |                 |  |
| I✔ Dati Societa/Comitati (Cat.)<br>I✔ Dati Combinata                                | <ul> <li>✓ Modelli</li> <li>✓ Modelli (Categorie)</li> </ul> | I Risultati (Boe) I Risultati (Penal                      | ità)                                                                                       | I Tipo Storico<br>I Tipo Storici Atleti                                                 |                 |  |
|                                                                                     |                                                              |                                                           |                                                                                            |                                                                                         |                 |  |
|                                                                                     |                                                              |                                                           |                                                                                            |                                                                                         |                 |  |

Come si può notare da questa tabella è possibile effettuare la copia di tutti gli archivi necessari per gestire una manifestazione sia dal Database principale sia da un altro residente su un PC collegato in rete. In questo modo si possono copiare intere gare, oppure i formati di carta intestata oppure gli storici degli atleti.

#### **Copia Database**

Con tale opzione avremo la possibilità di copiare il Database su altro PC o su un Supporto removibile.

#### **Compatta Database**

Tale opzione offre la possibilità di compattare un database per rendere più snella e veloce la procedura dopo che lo stesso è stato in uso per un'intera giornata. Per effettuare tale operazione è indispensabile che nessuno stia operando in rete nella procedura Sci.

# Dati Generali

Questo sottomenù e diviso in quattro parti, che andremo ad evidenziare singolarmente. Queste tabelle contengono tutte le configurazioni che vengono utilizzate dal programma per suggerire le varie impostazioni.

### Calendari

| -                     | Comma modifica. 1210512000     | 4.30.33) |                |               |  |  |  |  |
|-----------------------|--------------------------------|----------|----------------|---------------|--|--|--|--|
| Strumenti             |                                |          |                |               |  |  |  |  |
| Codice                | Descrizione                    |          | Modifica/Inser |               |  |  |  |  |
|                       |                                |          |                |               |  |  |  |  |
|                       | Comitato Valdostano            | VA       |                | Elimina       |  |  |  |  |
| B                     | Comitato Alpi Occidentali      | AOC      |                |               |  |  |  |  |
| С                     | Comitato Alpi Centrali         | AC       |                | Elimina Tutto |  |  |  |  |
| D                     | Comitato Trentino              | TN       |                |               |  |  |  |  |
| E                     | Comitato Alto Adige            | AA       |                | Nuova Ricerca |  |  |  |  |
| F                     | Comitato Veneto                | VE       |                |               |  |  |  |  |
| G                     | Comitato Friuli Venezia Giulia | FVG      |                | Esci          |  |  |  |  |
| Н                     | Comitato Ligure                | LI       |                |               |  |  |  |  |
|                       | Comitato Appennino Toscano     | CAT      |                |               |  |  |  |  |
| J                     | Comitato Lazio e Sardegna      | CLS      |                |               |  |  |  |  |
| K                     | Comitato Appennino Emiliano    | CAE      |                |               |  |  |  |  |
| L                     | Comitato Umbro Marchigiano     | CUM      |                |               |  |  |  |  |
| M                     | Comitato Abruzzese             | CAB      |                |               |  |  |  |  |
| N                     | Comitato Molisano              | COM      |                |               |  |  |  |  |
|                       | Comitato Campano               | CAM      |                |               |  |  |  |  |
| P                     | Comitato Pugliese              | PUG      |                |               |  |  |  |  |
| Q                     | Comitato Calabro Lucano        | CAL      |                |               |  |  |  |  |
| B                     | Comitato Siculo                | SIC      |                |               |  |  |  |  |
| X                     | Nazionale                      | NAZ      |                |               |  |  |  |  |
| Y Y                   | Internazionale                 | INT      | -              |               |  |  |  |  |
| Dati Id. Altre Info   |                                |          |                |               |  |  |  |  |
| Codice Descrizione    |                                | Sigla    |                |               |  |  |  |  |
| 6                     | Comitato Valdostano            | - VA     | -              |               |  |  |  |  |
| 1.61                  | Comtato Falaostano             | 114      |                |               |  |  |  |  |
| I I Record 1 / 20 ► N |                                |          |                |               |  |  |  |  |

Sono presenti tutti i comitati come previsti dall'agenda dello sciatore.

# **Codici Delegati FIS**

| <b>B</b> :      | Scala Punti Snowbo | ard (Ultima Mod      | ifica: 14/07/200 | B 16.32.37)     |            |    |                |  |
|-----------------|--------------------|----------------------|------------------|-----------------|------------|----|----------------|--|
| <u>S</u> tru    | menti              |                      |                  |                 |            |    |                |  |
| F               | Disciplina         | Codice               | Cognome <        | Nome            | Naz.       | -  | Modifica/Inser |  |
| -               | Sci Alpino         | 837                  | Abplanalp        | Bandy           | USA        | -  | Elimina        |  |
| 1               | Sci Alpino         | 882                  | Almer            | Sonia           | AUT        |    |                |  |
|                 | Sci Alpino         | 356                  | André            | Dominique       | FBA        |    | Elimina Tutto  |  |
| -               | Sci Alpino         | 760                  | Andreassen       | Blake           | CAN        |    |                |  |
|                 | Sci Alpino         | 959                  | Armengol         | Francesc        | SPA        |    | Nuova Bicerca  |  |
|                 | Sci Alpino         | 779                  | Atrila           | Heikki          | FIN        |    |                |  |
|                 | Sci Alpino         | 12                   | Auernig          | Peter           | AUT        |    | Esci           |  |
|                 | Sci Alpino         | 501                  | Barbier          | Gilbert         | FRA        | 1  |                |  |
|                 | Sci Alpino         | 835                  | Barrette         | Germain         | CAN        |    |                |  |
|                 | Sci Alpino         | 762                  | Battendier       | Marc            | FBA        | 1  |                |  |
|                 | Sci Alpino         | ci Alpino 277 Ba     |                  | Pierre          | FBA        | 1  |                |  |
|                 | Sci Alpino         | 232                  | Bauregger        | German          | AUT        |    |                |  |
|                 | Sci Alpino         | ci Alpino 743 Bavier |                  | Gaudenz         | SUI        |    |                |  |
|                 | Sci Alpino         | 270                  | Beckman          | Jens            | SWE        |    |                |  |
|                 | Sci Alpino         | 430                  | Bedrac           | Gorazd          | SLO<br>GER |    |                |  |
|                 | Sci Alpino         | 848                  | Beisel           | Dierk           |            |    |                |  |
|                 | Sci Alpino         | 807                  | Bellin           | Jean-Pierre     | FRA        | -  |                |  |
| D               | ati Id.            |                      | (                | Altre Info      |            | -  |                |  |
| D               | isciplina          |                      |                  | Cognome         |            |    |                |  |
| A Sci Alpino 👻  |                    |                      |                  | Abplanalp       |            |    |                |  |
| Codice Delegato |                    |                      |                  | Nome            |            |    |                |  |
| 1               | 37                 |                      |                  | Randy           |            |    |                |  |
|                 |                    |                      |                  | Nazionalità     |            |    |                |  |
|                 |                    |                      |                  | USA Stati Uniti | -          | כ  |                |  |
|                 | Record 1 / 404     |                      |                  | 1               |            | 12 | • •            |  |

Tramite questo menù, si possono andare ad aggiungere, modificare ed eventualmente eliminare i delegati FIS delle varie discipline. Tali valori vengono utilizzati in fase di stampa per le gare fis

#### Coefficienti specialità

| Strumenti     |             |                            | 🗞 Coefficienti Specialita (Ultima Modifica: 15/12/2008 16.33.11) |           |             |           |            |   |                       |  |  |  |  |
|---------------|-------------|----------------------------|------------------------------------------------------------------|-----------|-------------|-----------|------------|---|-----------------------|--|--|--|--|
|               | Strumenti   |                            |                                                                  |           |             |           |            |   |                       |  |  |  |  |
| Discipi       | ina <       | Specialità                 | P. FIS                                                           | N.P. FIS  | P. FISI     | N.P. FISI | MVA FISI   |   | Modifica/Inser        |  |  |  |  |
| C .: F        | - 4-        | M 611                      | 1400                                                             | C00       | 1400        | C00       | 200        |   | Elimina               |  |  |  |  |
| Sci For       | nao<br>ndo  | mass Start<br>Inseguimento | 1400                                                             | 600       | 1400        | 600       | 308<br>260 |   |                       |  |  |  |  |
| Sci For       | ndo         | Individuale                | 800                                                              | 600       | 800         | 600       | 176        |   | Elimina <u>T</u> utto |  |  |  |  |
| Sci For       | ndo         | Sprint                     | 1200                                                             | 600       | 1200        | 600       | 260        |   | Nueve Bierren         |  |  |  |  |
|               |             |                            |                                                                  |           |             |           |            |   | Nuova <u>n</u> iceica |  |  |  |  |
|               |             |                            |                                                                  |           |             |           |            |   | Esci                  |  |  |  |  |
|               |             |                            |                                                                  |           |             |           |            |   |                       |  |  |  |  |
|               |             |                            |                                                                  |           |             |           |            |   |                       |  |  |  |  |
|               |             |                            |                                                                  |           |             |           |            |   |                       |  |  |  |  |
|               |             |                            |                                                                  |           |             |           |            |   |                       |  |  |  |  |
|               |             |                            |                                                                  |           |             |           |            |   |                       |  |  |  |  |
|               |             |                            |                                                                  |           |             |           |            | - |                       |  |  |  |  |
| ⊢<br>Datild — |             |                            |                                                                  |           | -Altre Info |           |            |   |                       |  |  |  |  |
| Disciplina    |             |                            |                                                                  |           | P. FIS      | N.P. FIS  |            |   |                       |  |  |  |  |
| F             | Sci Fondo   | -                          | 800                                                              | 600       |             |           |            |   |                       |  |  |  |  |
| Specialità    |             |                            | P. FISI                                                          | N.P. FISI | MVA         |           |            |   |                       |  |  |  |  |
| IN            | Individuale |                            |                                                                  | -         | 800         | 600       | 176        |   |                       |  |  |  |  |
| I I Recc      | ord 3 / 4   |                            |                                                                  |           |             |           |            |   | E EI                  |  |  |  |  |

Questo menù contiene una tabella modificabile liberamente che la procedura richiama in automatico a seconda della disciplina e della specialità selezionate dal menù di Gara per inserire i parametri riguardanti i punteggiati, i non punteggiati e i punti del primo classificato.

Per le gare di Fondo è presente anche la colonna del Massivo Valore Applicabile che viene utilizzata come suggeritore per le gare di tipo CIA.

# Tipi Dati Tecnici FISI

| \$                           | 🛸 Tipi Dati Tecnici FISI (Ultima Modifica: 12/02/2008 23.04.50) |                |    |                           |                                     |                        |                |   |                       |  |  |
|------------------------------|-----------------------------------------------------------------|----------------|----|---------------------------|-------------------------------------|------------------------|----------------|---|-----------------------|--|--|
| Stru                         | Strumenti                                                       |                |    |                           |                                     |                        |                |   |                       |  |  |
|                              | Discipl                                                         | ina            | ld | Descrizione <             |                                     | Sigla                  | Codice         | - | Modifica/Inser        |  |  |
|                              |                                                                 |                |    |                           |                                     |                        |                |   |                       |  |  |
|                              | Sci A                                                           | lpino          | 10 | Australian Nati           | onal Cup                            | ANC                    | 14             |   | Nuovo                 |  |  |
|                              | Sci A                                                           | lpino          | 2  | Campionati del            | Mondo                               | WSC                    | 17             |   |                       |  |  |
|                              | Sci A                                                           | lpino          | 4  | Campionati del            | Mondo Juniores                      | WJC                    | 15             | - | <u>E</u> limina       |  |  |
| -                            | Sci A                                                           | lpino          | 13 | Campionati Ital           | iani Aspiranti                      | NJU                    | 13             |   |                       |  |  |
| -                            | SCI A                                                           | lpino<br>Ipino | 29 | Campionati Ital           | iani Unildren<br>iani Cittadini     |                        | 12             | - | Elimina <u>T</u> utto |  |  |
|                              | Sci A                                                           | ipino<br>Inino | 12 | Campionati Ital           | iani Ciliauni                       |                        | 12             |   |                       |  |  |
| -                            | Sci A                                                           | Inino          | 31 | Campionati Ita            | iani Master                         | CL MAS                 | N1             |   | Nuova <u>R</u> icerca |  |  |
|                              | Sci A                                                           | loino          | 20 | Campionati Ita            | iani Universitari                   | FIS NCU                | 12             | - | 1                     |  |  |
|                              | Sci A                                                           | Ipino          | 11 | Campionati Na             | zionali FIS/Assoluti                | NC                     | 13             |   | Esci                  |  |  |
|                              | Sci A                                                           | lpino          | 61 | Campionati Pro            | vinciali Children                   | CP_CHI                 | P1             |   | · ·                   |  |  |
|                              | Sci A                                                           | lpino          | 71 | Campionati Pro            | vinciali Children                   | CP_CHI                 | P1             |   |                       |  |  |
|                              | Sci A                                                           | lpino          | 58 | Campionati Pro            | vinciali Cittadini                  | CP_CIT                 | P1             |   |                       |  |  |
|                              | Sci A                                                           | lpino          | 60 | Campionati Pro            | vinciali Master                     | CP_MAS                 | P1             |   |                       |  |  |
|                              | Sci A                                                           | lpino          | 62 | Campionati Pro            | vinciali Pulcini                    | CP_PUL                 | P1             |   |                       |  |  |
|                              | SCIA                                                            | lpino          | 5/ | Campionali Pro            | vinciali Sen / Gio                  | <u> </u>               | P1             | - |                       |  |  |
| -                            | SCI A                                                           | ipino          | 59 | Campionati Pro            | vinciali Universitari               | CD DAN                 | PI             | - |                       |  |  |
| -                            | Sci A                                                           | ipino<br>Ipino | 44 | Campionati Re             | gionali Bancari<br>gionali Children |                        | R4<br>R4       | - |                       |  |  |
| Scr Alpino 40 Calipionau nej |                                                                 |                |    | Cin_cin                   | 1140                                |                        |                |   |                       |  |  |
|                              | ati Id.                                                         |                |    | 14                        | Altre Into                          |                        |                |   |                       |  |  |
|                              | scipiina                                                        | Cai Alaina     |    |                           | Campionali Italiani Giovani         |                        |                |   |                       |  |  |
|                              | •                                                               | JCI Alpino     |    |                           | Side                                | - 1                    |                |   |                       |  |  |
|                              | 12                                                              | 1              |    |                           |                                     |                        |                |   |                       |  |  |
|                              | Z                                                               |                |    |                           | INJE                                | 13                     |                |   |                       |  |  |
|                              |                                                                 |                |    |                           | 🔽 Penalità Fissa                    |                        |                |   |                       |  |  |
|                              |                                                                 |                |    |                           | ☐ Nessuna Pena                      | lità                   |                |   |                       |  |  |
|                              |                                                                 |                |    |                           | T Valida and Cla                    | william Dawlinth       |                |   |                       |  |  |
|                              |                                                                 |                |    |                           | I vanua per cia:                    | ssinua publicita       |                |   |                       |  |  |
|                              |                                                                 |                |    |                           | I Valida per Pur                    | iti Nazionali          |                |   |                       |  |  |
|                              |                                                                 |                |    |                           | ☐ Valida per Pun                    | ti Regionali           |                |   |                       |  |  |
|                              | Penalità Fissa                                                  |                |    |                           |                                     |                        |                |   |                       |  |  |
|                              | 0                                                               |                |    |                           |                                     |                        |                |   |                       |  |  |
|                              |                                                                 |                |    |                           | Dama Bah Adiation a                 | Density Marsing (00000 | No. Manuface 7 |   |                       |  |  |
|                              |                                                                 |                |    | Fenalita Massima (39999 = | NO Massimaj                         |                        |                |   |                       |  |  |
|                              |                                                                 |                |    |                           | 10                                  | 199933                 |                |   |                       |  |  |
| -                            |                                                                 |                |    |                           |                                     |                        |                |   |                       |  |  |
| Record 7 / 74                |                                                                 |                |    |                           |                                     |                        |                |   |                       |  |  |

Questa tabella viene utilizzata per suggerire i dati tecnici durante la creazione dei dati tecnici della gara. Come le precedenti è valorizzata con i dati dell'agenda dello sciatore, ma è sempre possibile modificarli in caso di cambiamenti regolamentare.

Un esempio della visualizzazione prodotta dal programma viene riportato di seguito

#### Campionati Trentini Ragazzi Allievi (FISIALP) MANCHE 2 STANDINGS

|    | Ν.  | NAME              | MANCHE 1 |      | MANCHE 2 |      | TIME    | GAP  |
|----|-----|-------------------|----------|------|----------|------|---------|------|
| 1  | 36  | <b>DE VETTORI</b> | 35.05    | (6)  | 32.96    | (6)  | 1'08.01 |      |
| 2  | 50  | DANTONE           | 35.55    | (10) | 32.98    | (7)  | 1'08.53 | 0.52 |
| 3  | 9   | CAILOTTO          | 34.71    | (4)  | 33.93    | (19) | 1'08.64 | 0.63 |
| 4  | 38  | RASOM             | 34.47    | (1)  | 34.59    | (33) | 1'09.06 | 1.05 |
| 5  | 40  | CHIAVELLATI       | 35.45    | (9)  | 34.01    | (21) | 1'09.46 | 1.45 |
| 6  | 64  | PLATTER           | 35.63    | (11) | 33.83    | (17) | 1'09.46 | 1.45 |
| 7  | 55  | FINAZZER          | 34.54    | (3)  | 35.22    | (47) | 1'09.76 | 1.75 |
| 8  | 39  | BATTOCCHI         | 35.15    | (8)  | 34.66    | (38) | 1'09.81 | 1.80 |
| 9  | 43  | MANFRINI          | 34.48    | (2)  | 35.34    | (52) | 1'09.82 | 1.81 |
| 10 | 56  | COSTANTINO        | 35.78    | (12) | 34.33    | (25) | 1'10.11 | 2.10 |
| 11 | 58  | FAUSTINI          | 36.32    | (17) | 33.79    | (15) | 1'10.11 | 2.10 |
| 12 | 142 | DA VILLA          | 38.15    | (34) | 32.10    | (2)  | 1'10.25 | 2.24 |
| 13 | 101 | DIETRE            | 38.24    | (36) | 32.27    | (3)  | 1'10.51 | 2.50 |
| 14 | 1   | SPAGNOLLI         | 36.20    | (14) | 34.43    | (29) | 1'10.63 | 2.62 |
| 15 | 140 | SVENSK            | 39.15    | (50) | 31.73    | (1)  | 1'10.88 | 2.87 |
| 16 | 4   | MAISTRI           | 36.30    | (16) | 34.61    | (34) | 1'10.91 | 2.90 |
| 17 | 21  | BIANCHI           | 36.14    | (13) | 35.10    | (45) | 1'11.24 | 3.23 |
| 18 | 12  | AMPLATZ           | 37.23    | (22) | 34.33    | (24) | 1'11.56 | 3.55 |
| 19 | 96  | POMELLO           | 38.24    | (35) | 33.41    | (13) | 1'11.65 | 3.64 |
| 20 | 84  | FLORIAN           | 36.85    | (18) | 34.96    | (42) | 1'11.81 | 3.80 |
|    |     |                   |          |      |          |      |         |      |

FICR

11.16.22